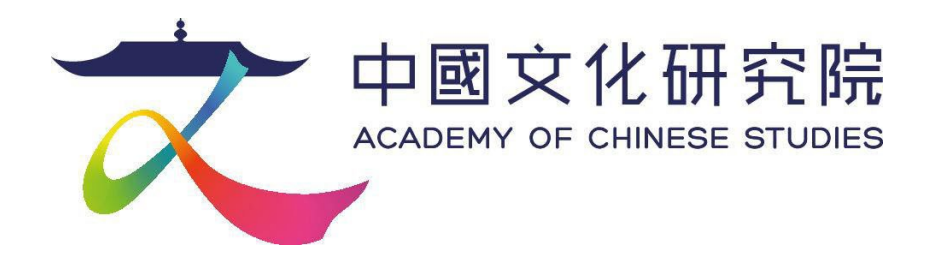

# 「篇篇流螢」 網上閱讀平台

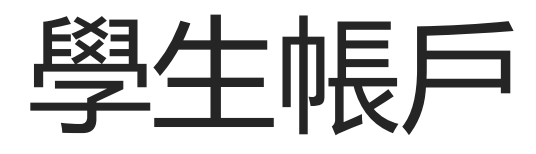

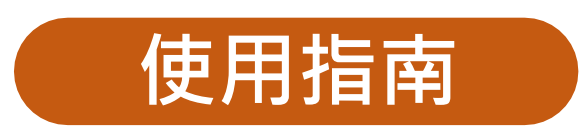

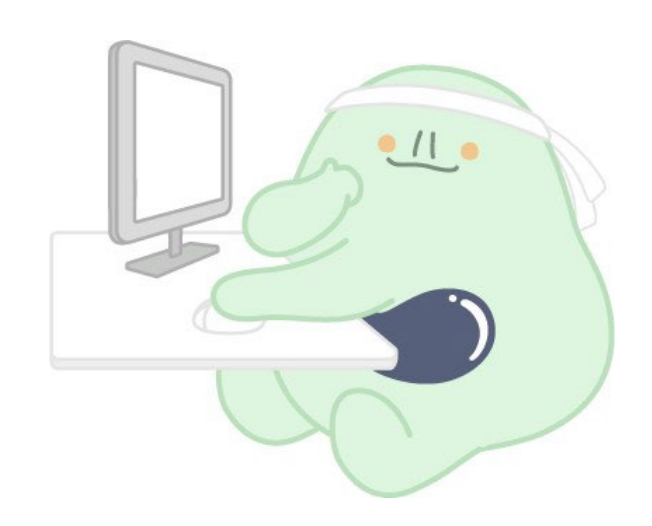

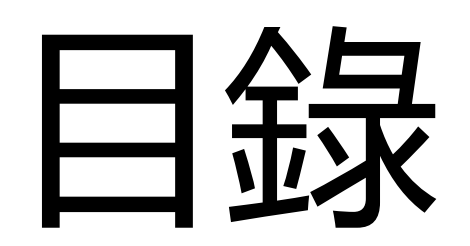

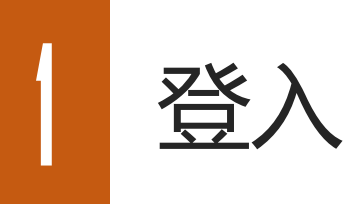

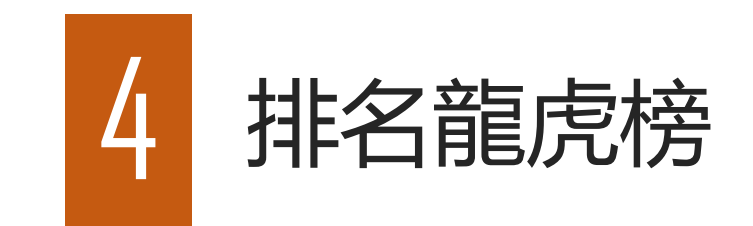

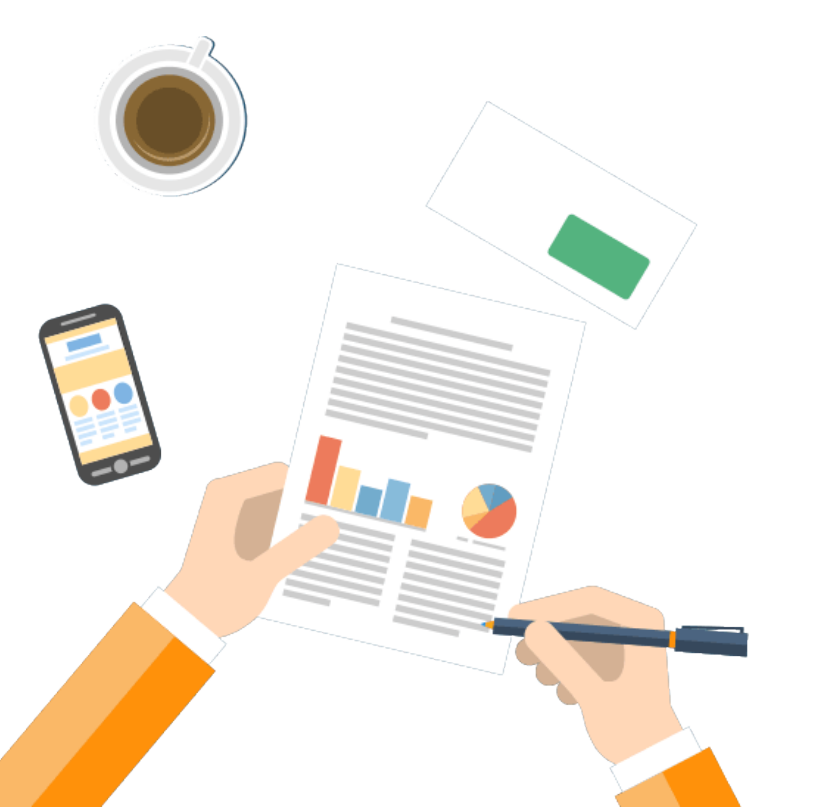

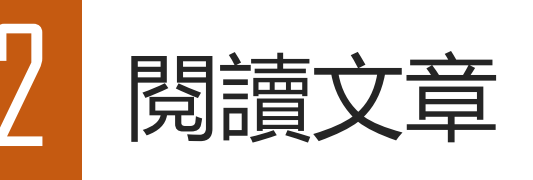

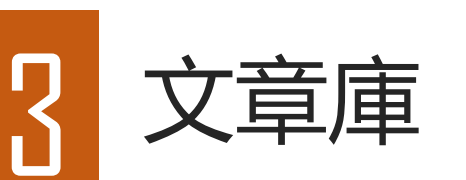

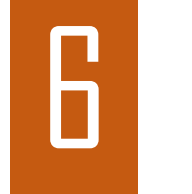

5

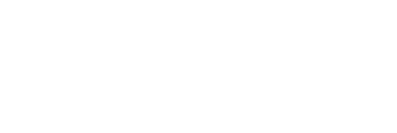

常見問題

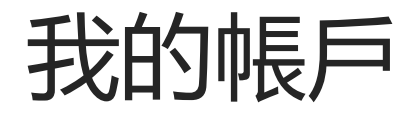

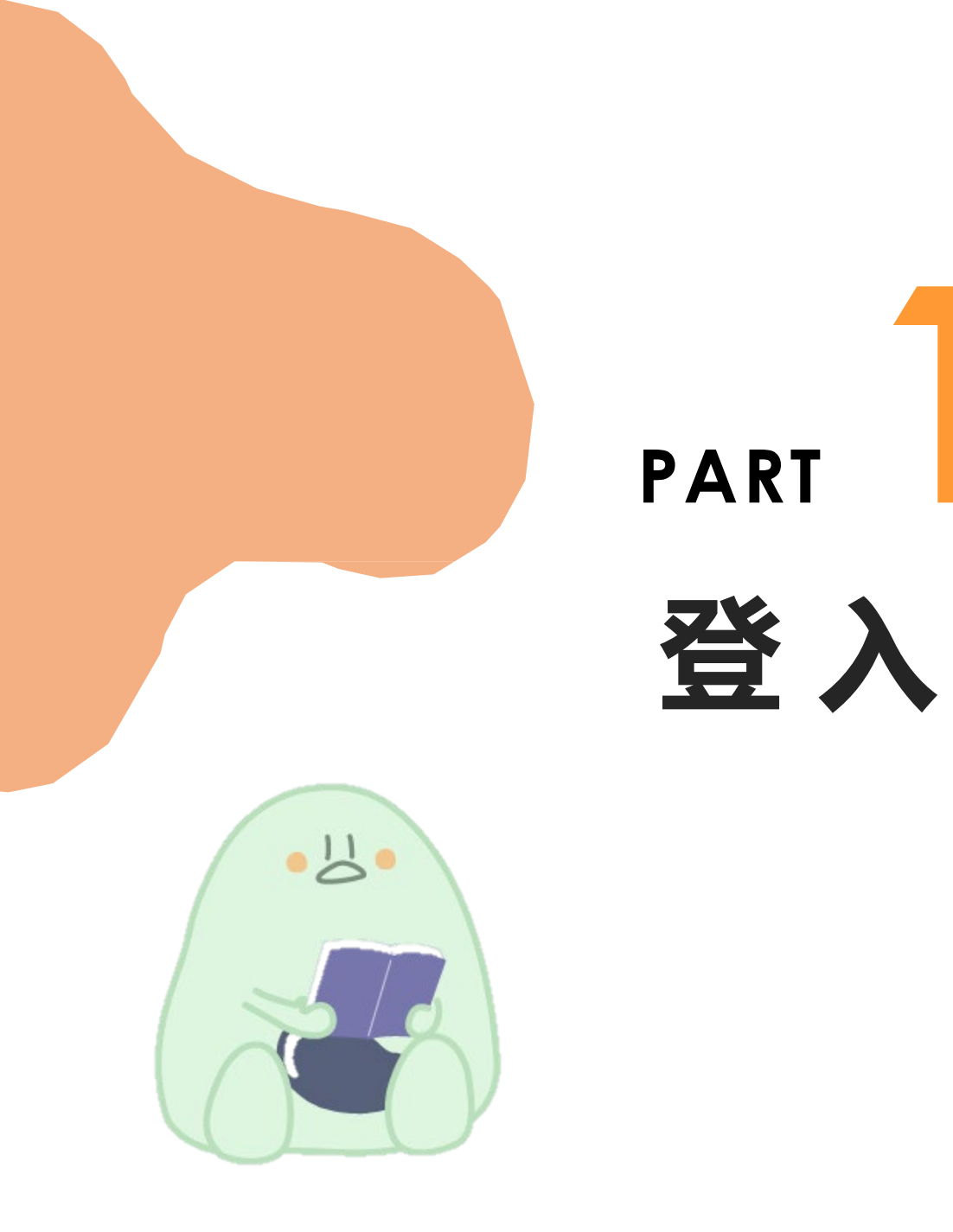

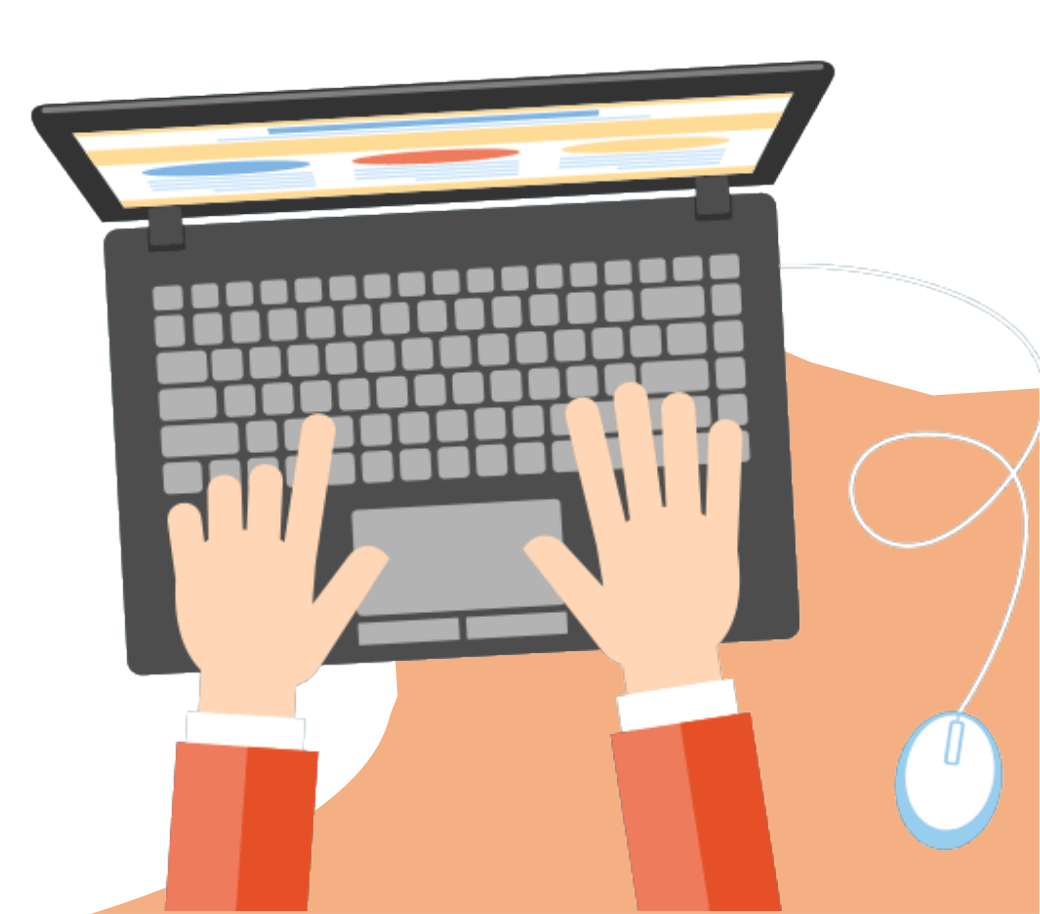

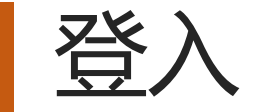

## •登入「篇篇流螢」網上閱讀平台網址: <u>https://fireflies.chiculture.org.hk/</u>

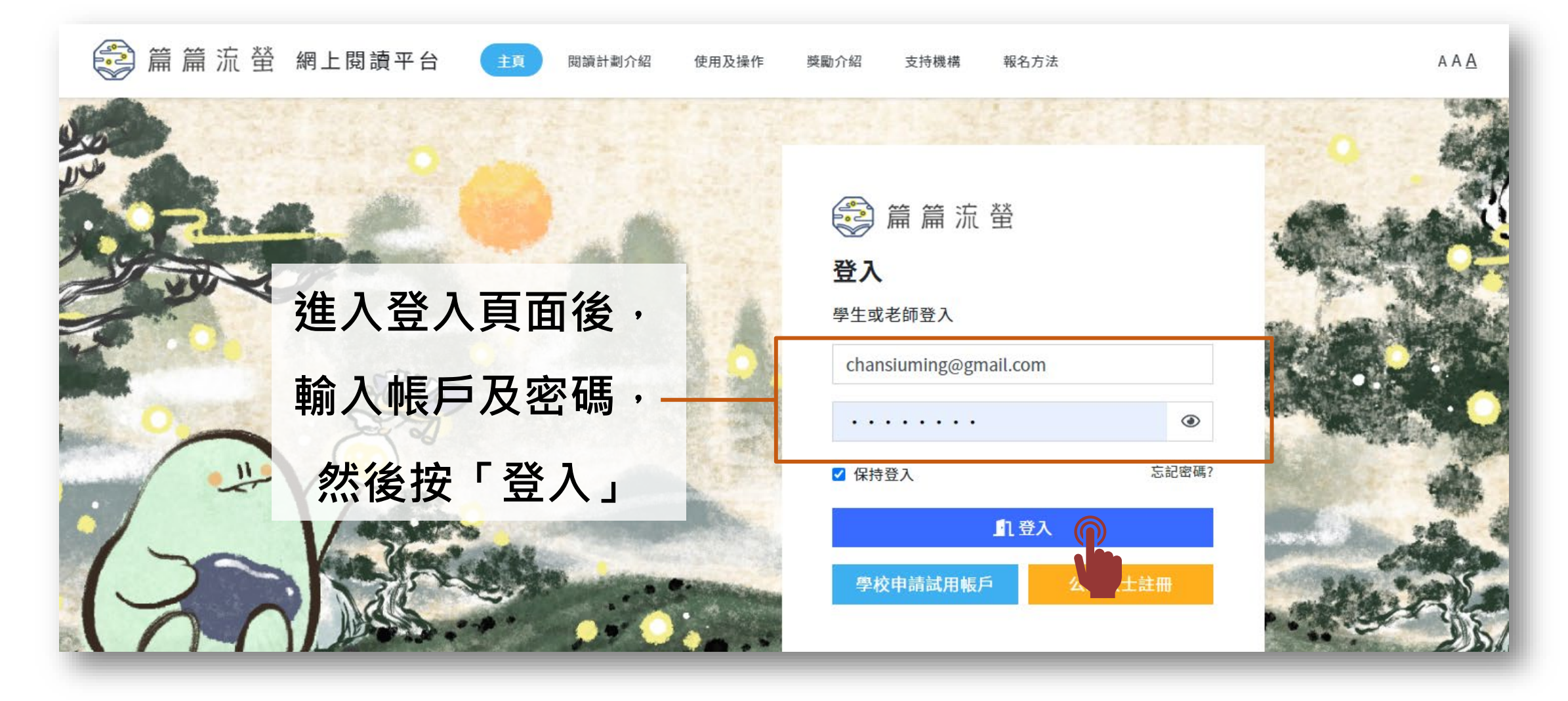

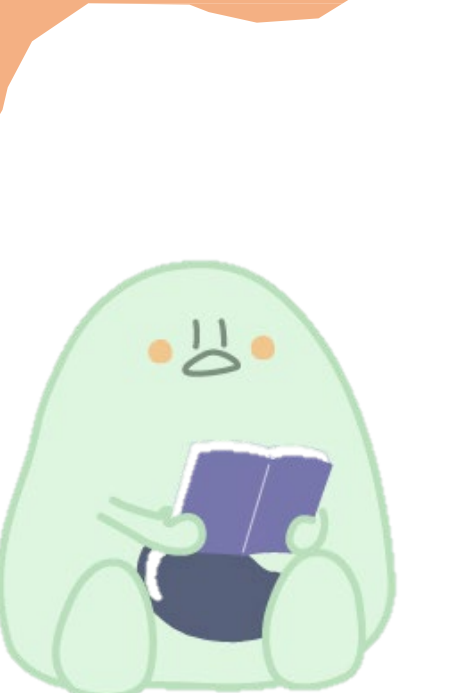

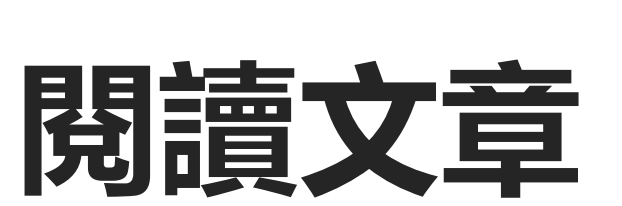

PART

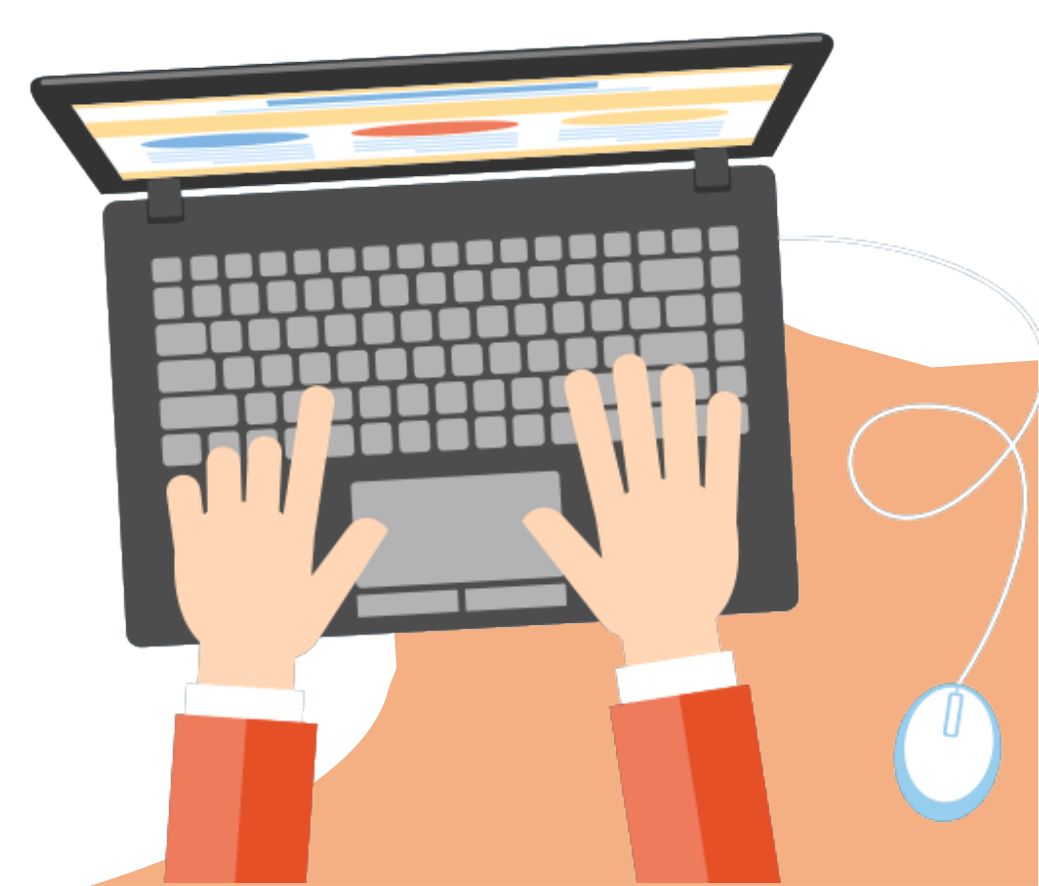

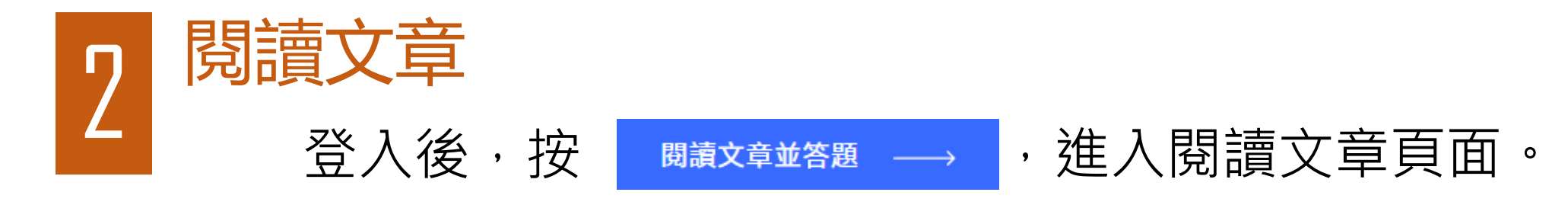

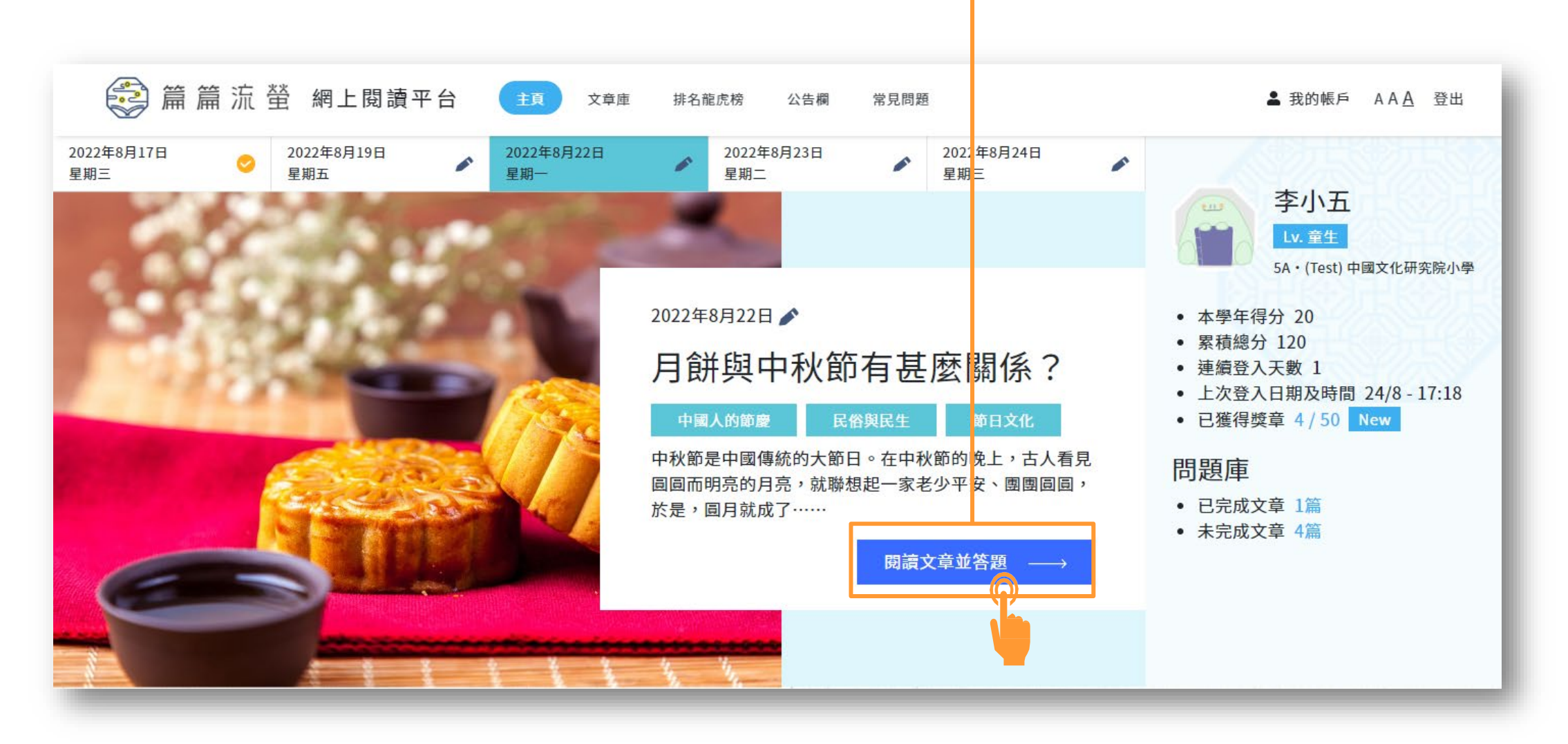

#### 進入閱讀文章頁面後,學生可以開始閱讀文章並作答5條選擇題。

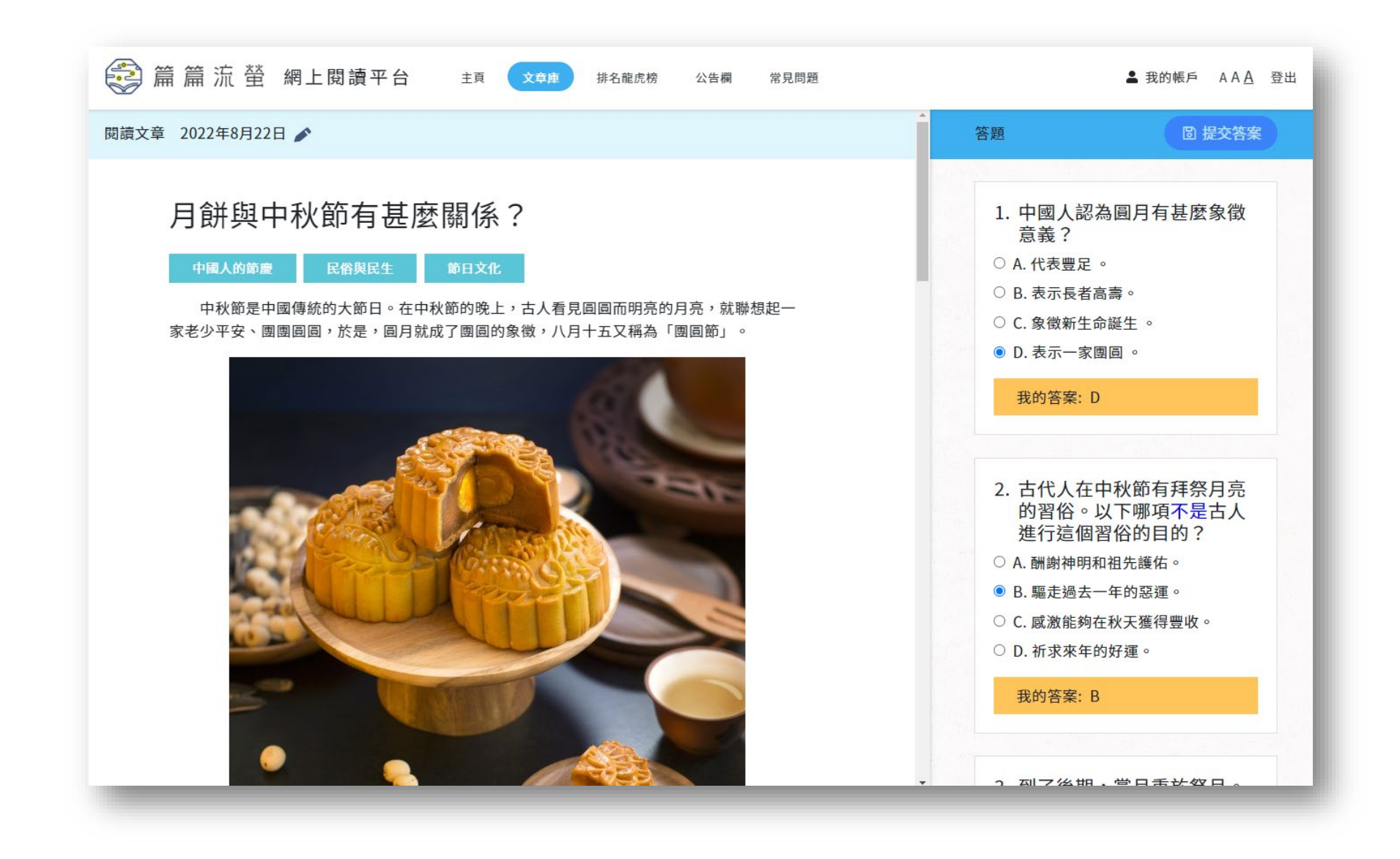

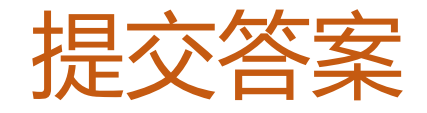

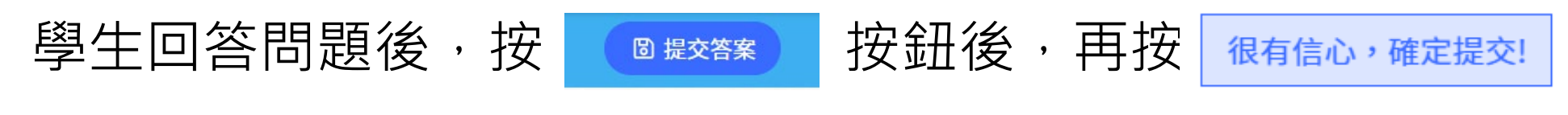

便可提交答案,完成練習。**注意:答案在提交後無法修改。** 

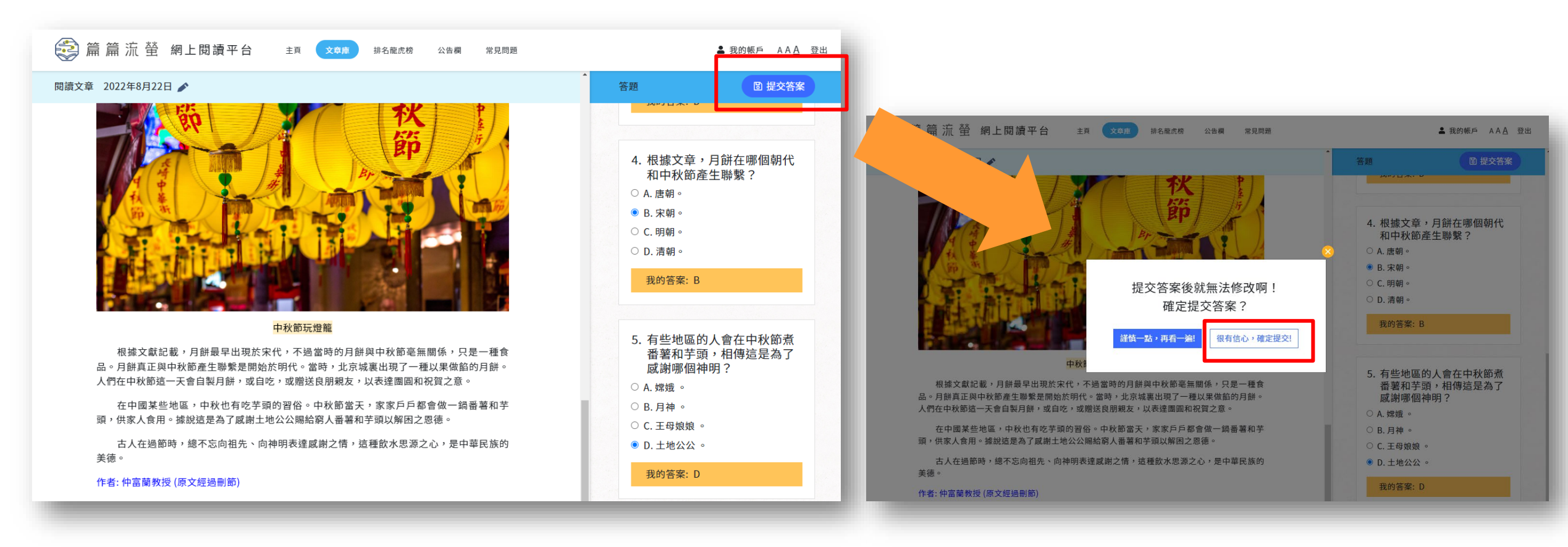

,

#### 成功提交答案後,系統自動批改,並顯示分數,回到文章可檢視答案。

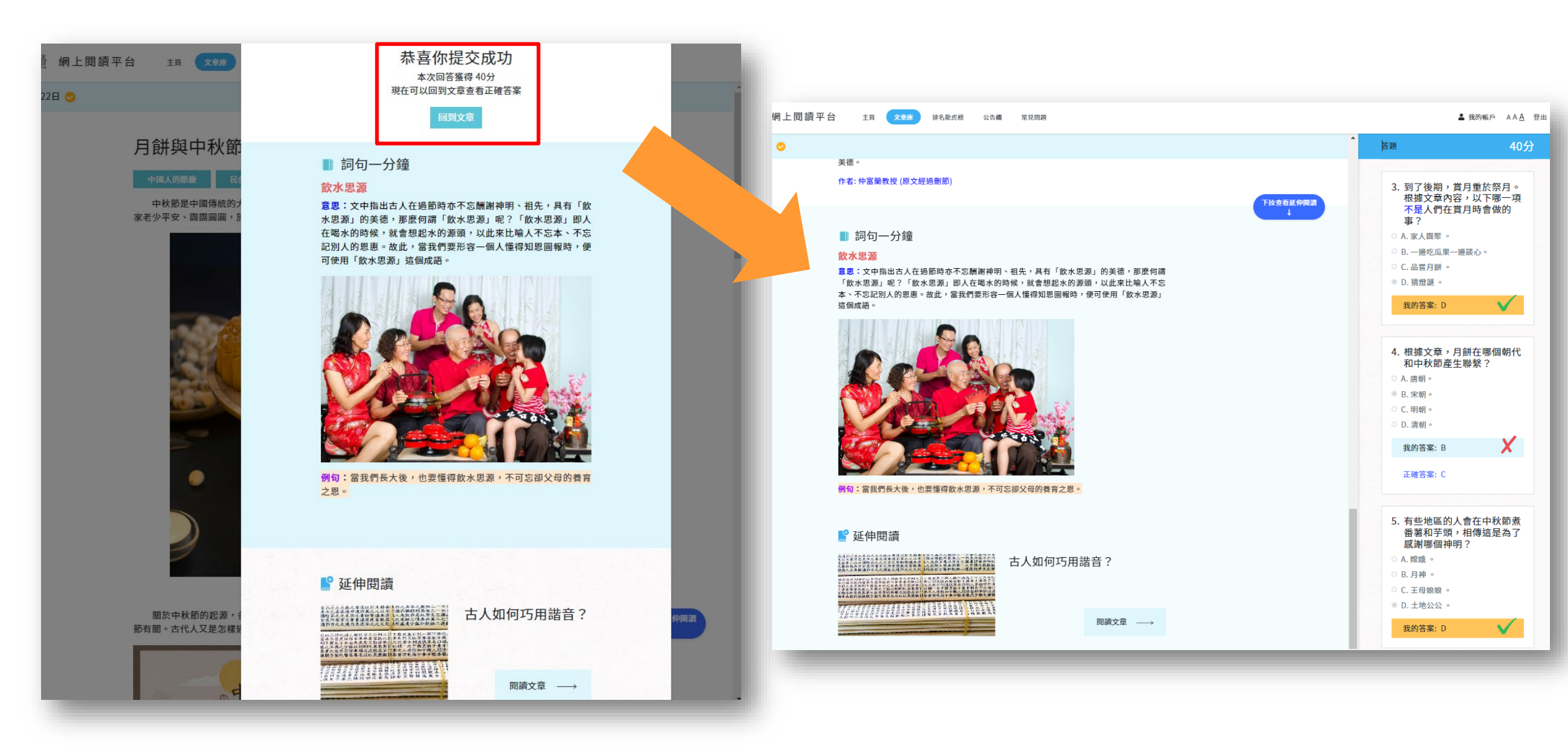

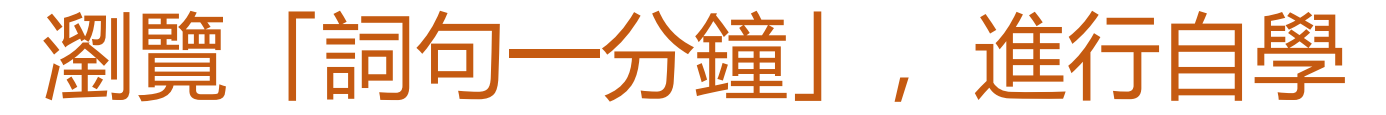

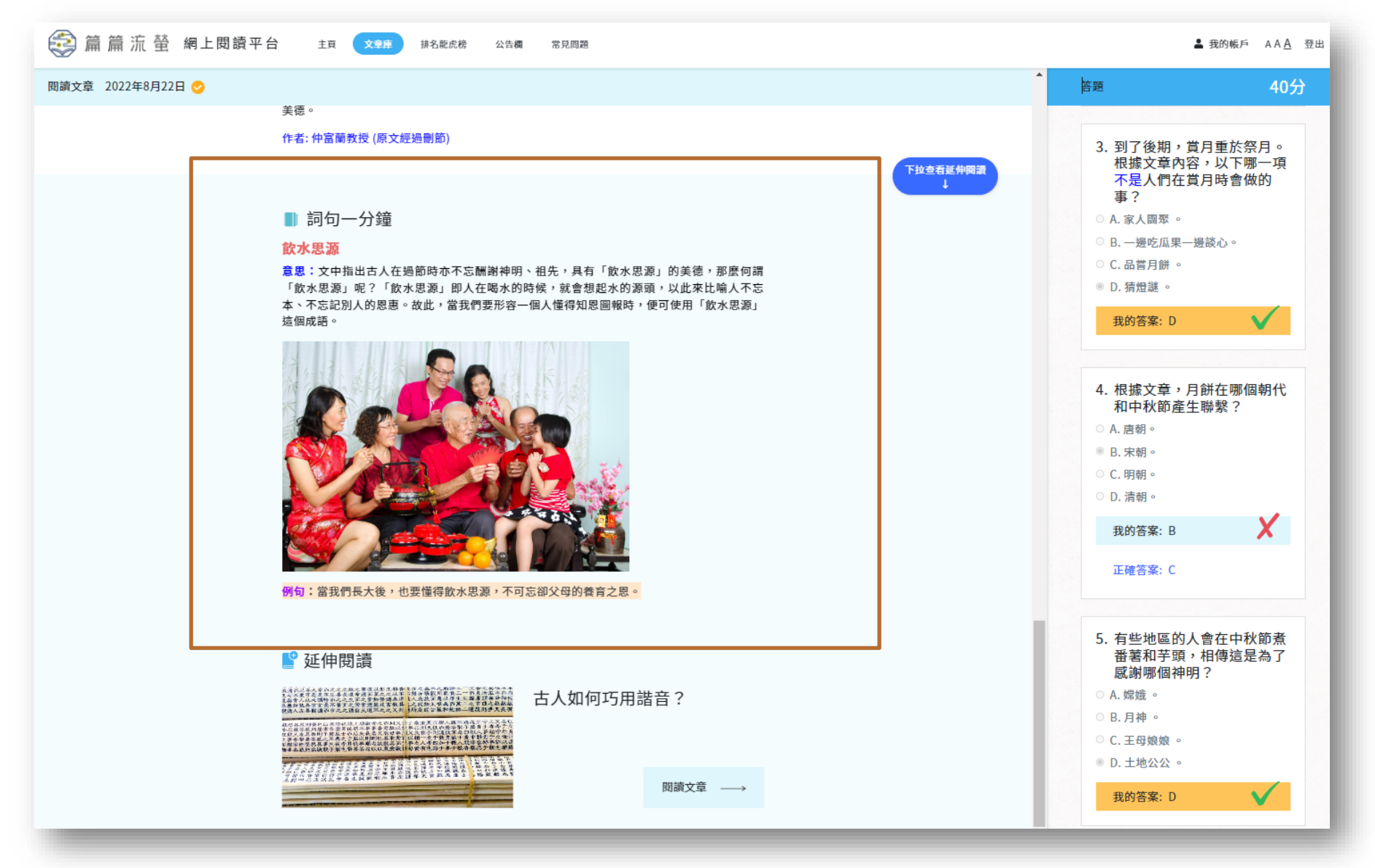

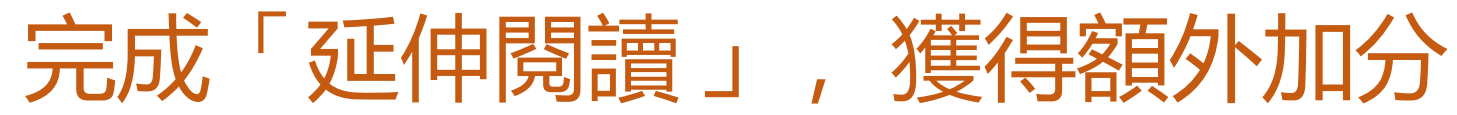

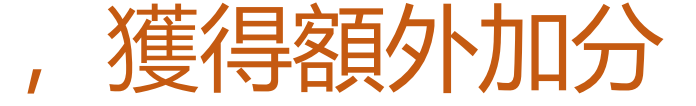

連結到「燦爛的中國文明」的專題文章,進行「延伸閱讀」 按 閱讀文章 → ο

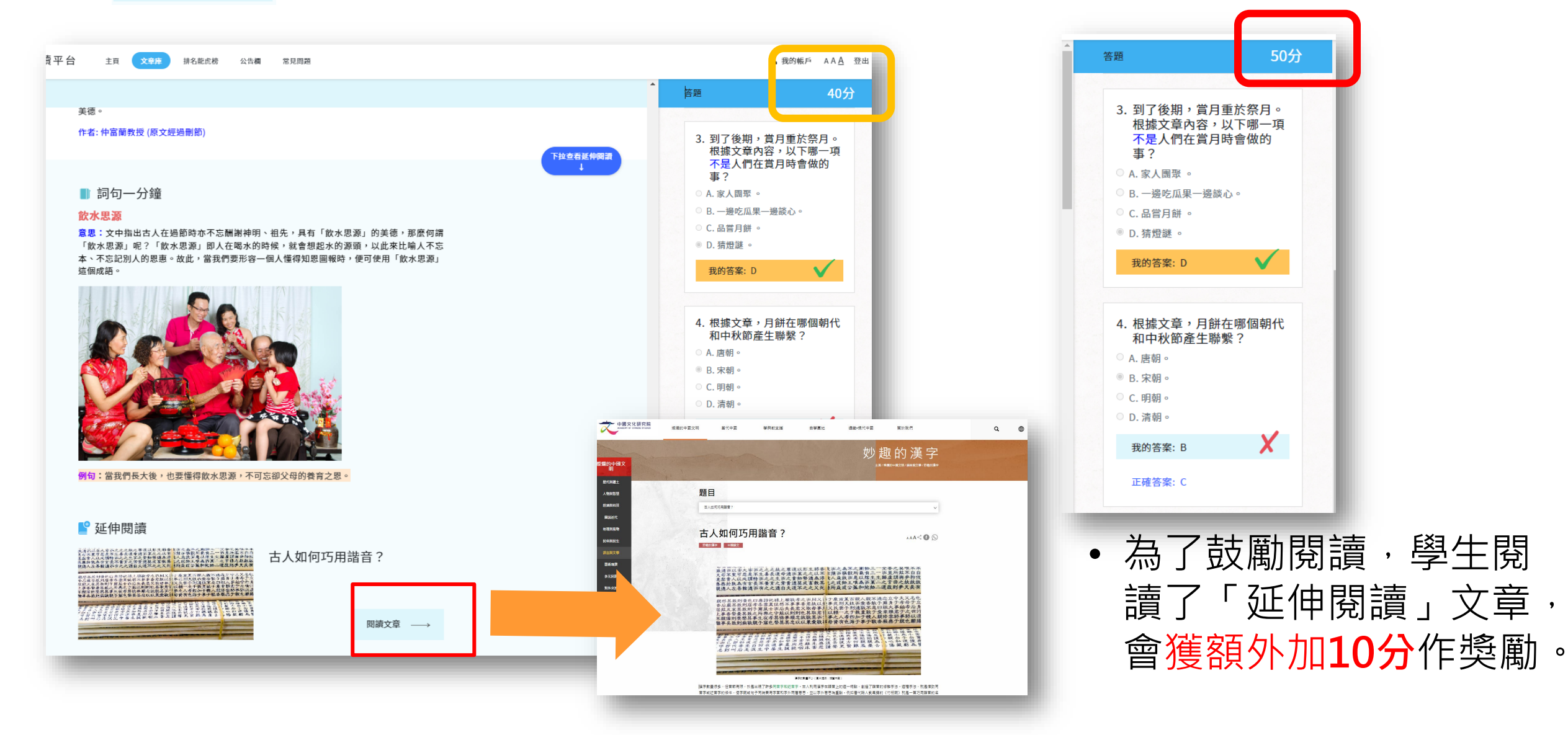

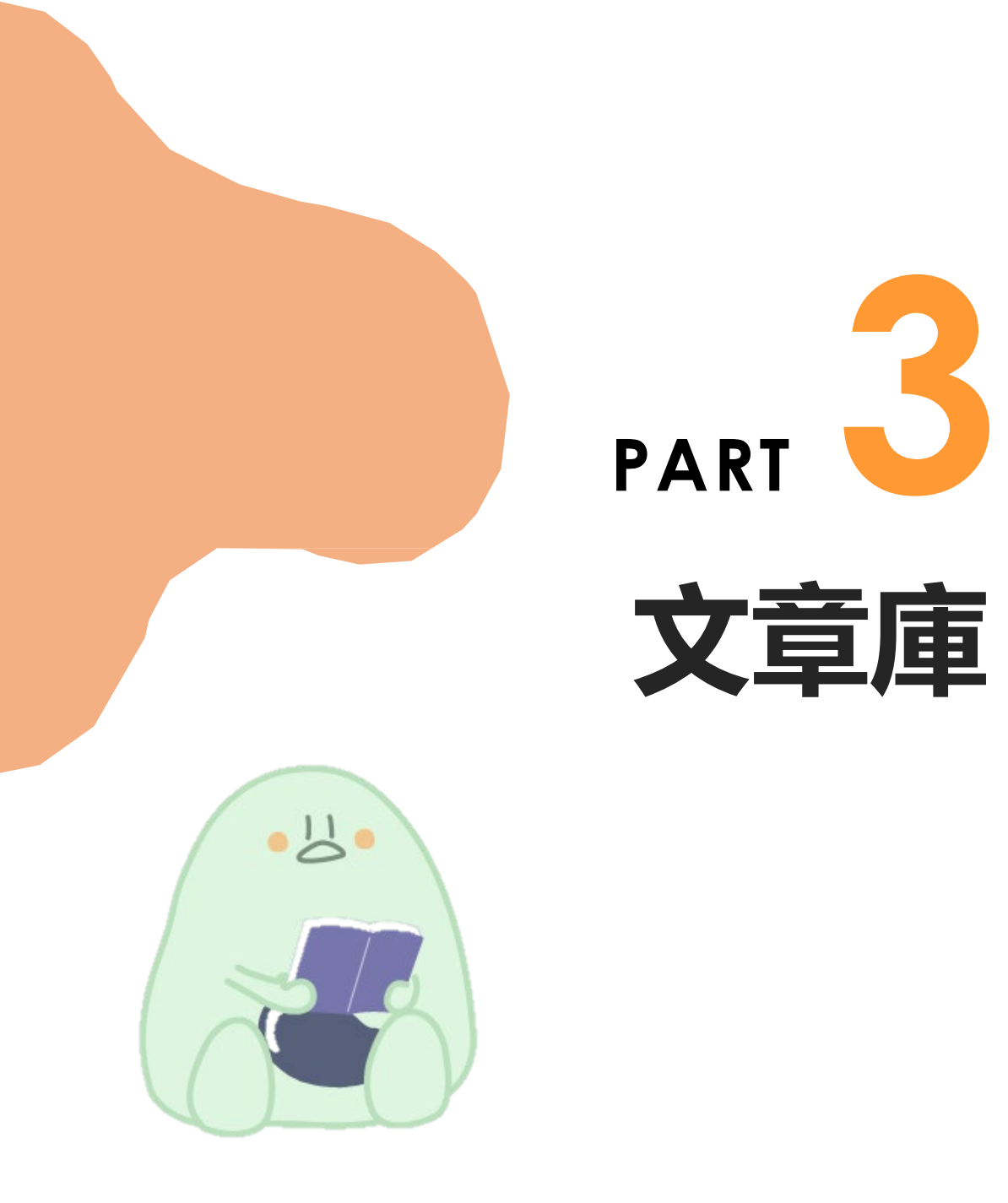

V

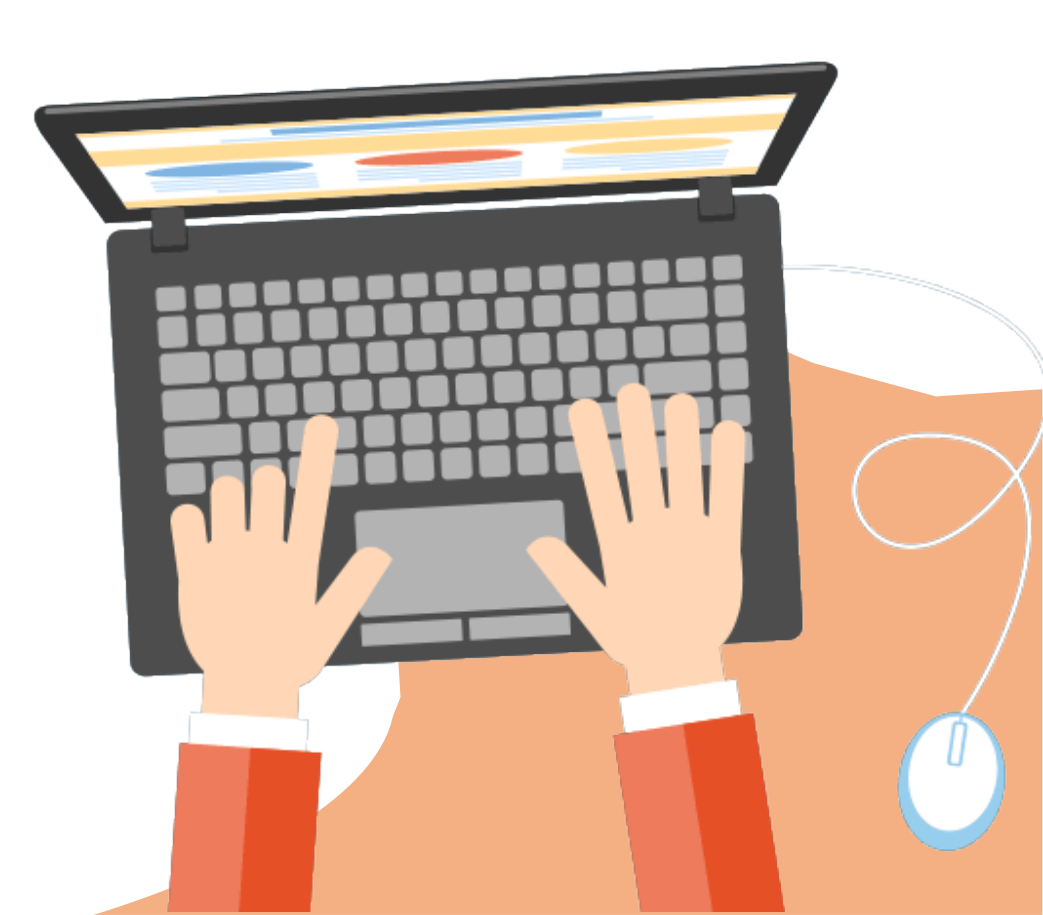

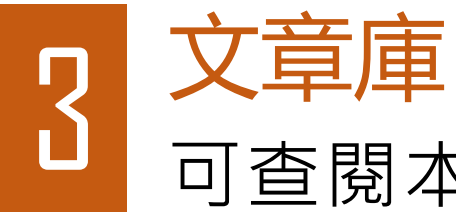

#### 可查閱本年度所有已上載的文章,學生可透過「尚未閱讀」,補 做閱讀文章,分數不會扣減。

| 😔 篇 篇 流 螢 網上閱讀平台 | 主頁 文章庫 排-。龍虎榜 公告欄 常見問題                                                              |                                                                                           |                                                                                 |
|------------------|-------------------------------------------------------------------------------------|-------------------------------------------------------------------------------------------|---------------------------------------------------------------------------------|
|                  | ▲ 尚未閱讀                                                                              |                                                                                           | ✓ 已經閱讀                                                                          |
|                  |                                                                                     | 你有5篇文章尚未作答                                                                                |                                                                                 |
|                  | 每頁顯示20條 � 上載日期 ↓ 共計 5                                                               |                                                                                           | 預览权式 列表模式                                                                       |
|                  | 6333                                                                                |                                                                                           |                                                                                 |
|                  | 2022年8月25日 🧪                                                                        | 2022年8月24日 💉                                                                              | 2022年8月23日 🎤                                                                    |
|                  | 明朝元宵節可以放十<br>日假期這麼多?<br>中國人的節慶<br>民俗與民生<br>節日文化<br>元宵節在中國已經有兩千多年的<br>歷史,也稱「元夕節」。「元」 | 有趣的少數民族節慶<br>中國人的節慶<br>民俗與民生<br>節日文化<br>中國有五十多個少數民族,每個<br>民族各有獨特的節日或節慶活<br>動,例如傣族的澄水節、異族的 | 端午節不一定是紀念<br>屈原?<br>中國人的節度<br>民俗與民生<br>節日文化<br>關於端午節的源起,歷來眾說紛<br>紜,一般認為是為紀念戰國時代 |
|                  | 指月亮正圓,一年之中有「三<br>元」──正月十五稱為「上<br>元」,七月<br>閱讀文章並答題 ──→                               | 八七即小和戰族的沐冶即。 隊族潑水 閱讀文章並答題 →→                                                              | 楚國的愛國詩人屈原。但是,聞<br>一多則認為端午節是古代吳越民<br>族<br>閱讀文章並答題 —→                             |

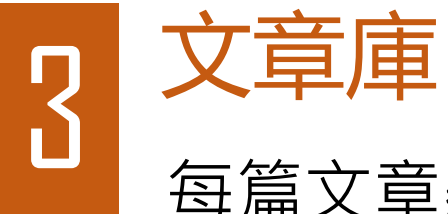

#### 每篇文章顯示其「標題」、「簡介」及「標籤」。 按文章的「標籤」,可搜索到其他同類文章。

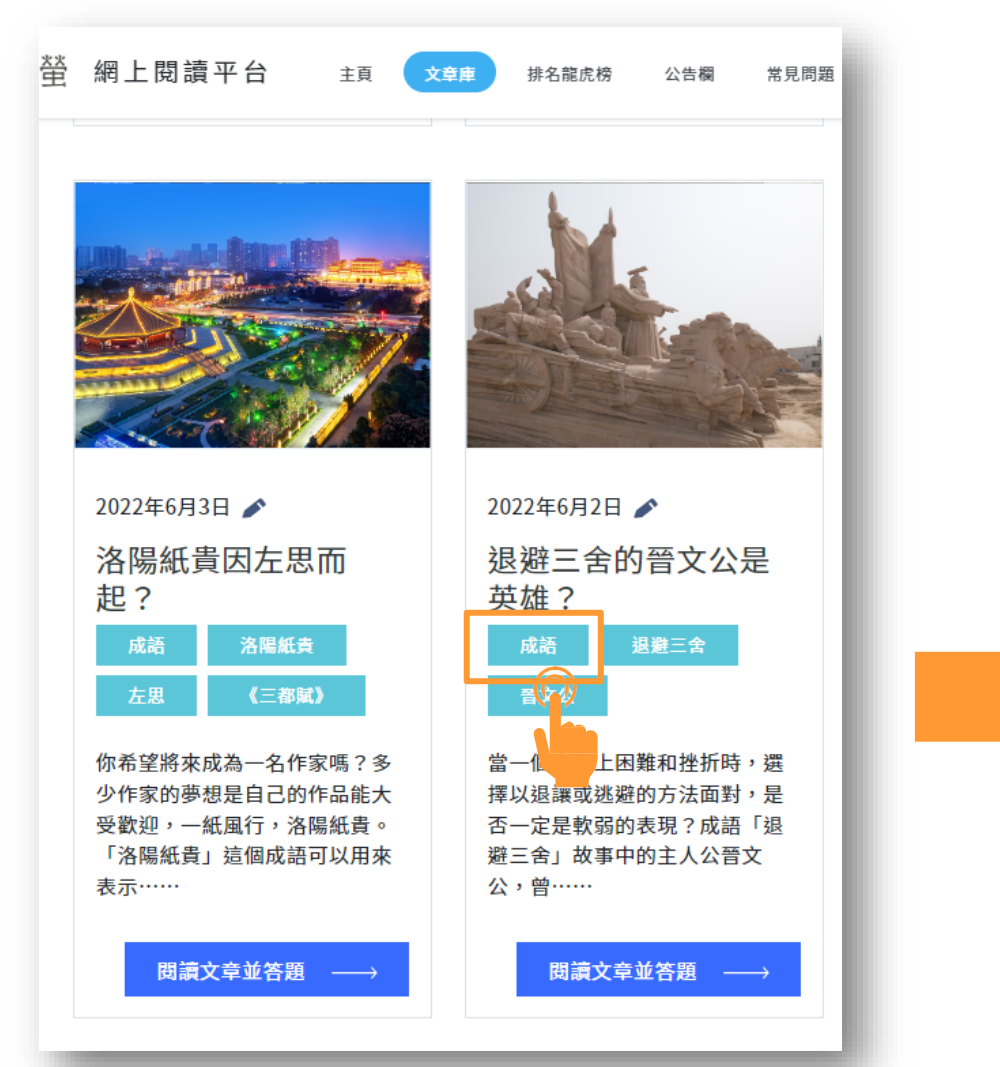

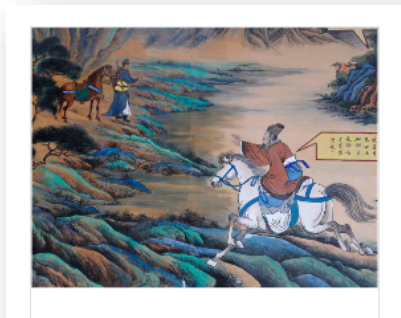

2022年5月31日 成也蕭何,敗也蕭何 董何是誰? 成語 成也蕭何,敗也蕭何 驚何 聲信 劉邦

「成也蕭何,敗也蕭何。」這個 成語比喻事情的成功和失敗都由 同一個人造成。蕭何是漢朝開國 功臣,在秦朝末年,他以過人的 智慧……

閱讀文章並答題 →→

2022年5月30日 🎤

| 指鹿為馬的趙高 |      |  |  |
|---------|------|--|--|
| 成語      | 指鹿為馬 |  |  |
| 趙高      | 秦二世  |  |  |

看看圖中的鹿和馬,觀察牠們的 外形有甚麼不同。 梅花鹿 馬 鹿和 馬的外形有不少差異:鹿有角, 馬沒有;鹿有……

閱讀文章並答題 ——

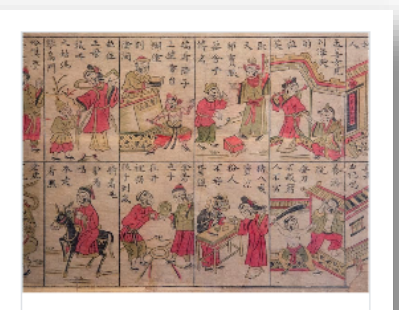

| 2021年11月4日 🎤                                                             |     |  |  |  |
|--------------------------------------------------------------------------|-----|--|--|--|
| 哪些歇後語常見於日<br>常生活?                                                        |     |  |  |  |
| 漢語妙妙妙                                                                    | 歇後語 |  |  |  |
| 成語                                                                       |     |  |  |  |
| 先玩一個配對遊戲。「畫蛇添<br>足」、「井底之蛙」、「拔苗助<br>長」三個成語,你會給它們配上<br>以下哪個詞?一、「目光短淺」<br>二 |     |  |  |  |

閱讀文章並答題 ──→

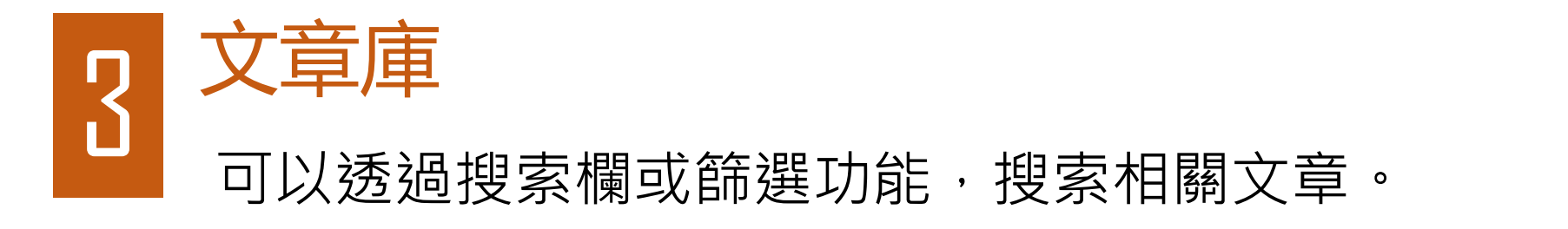

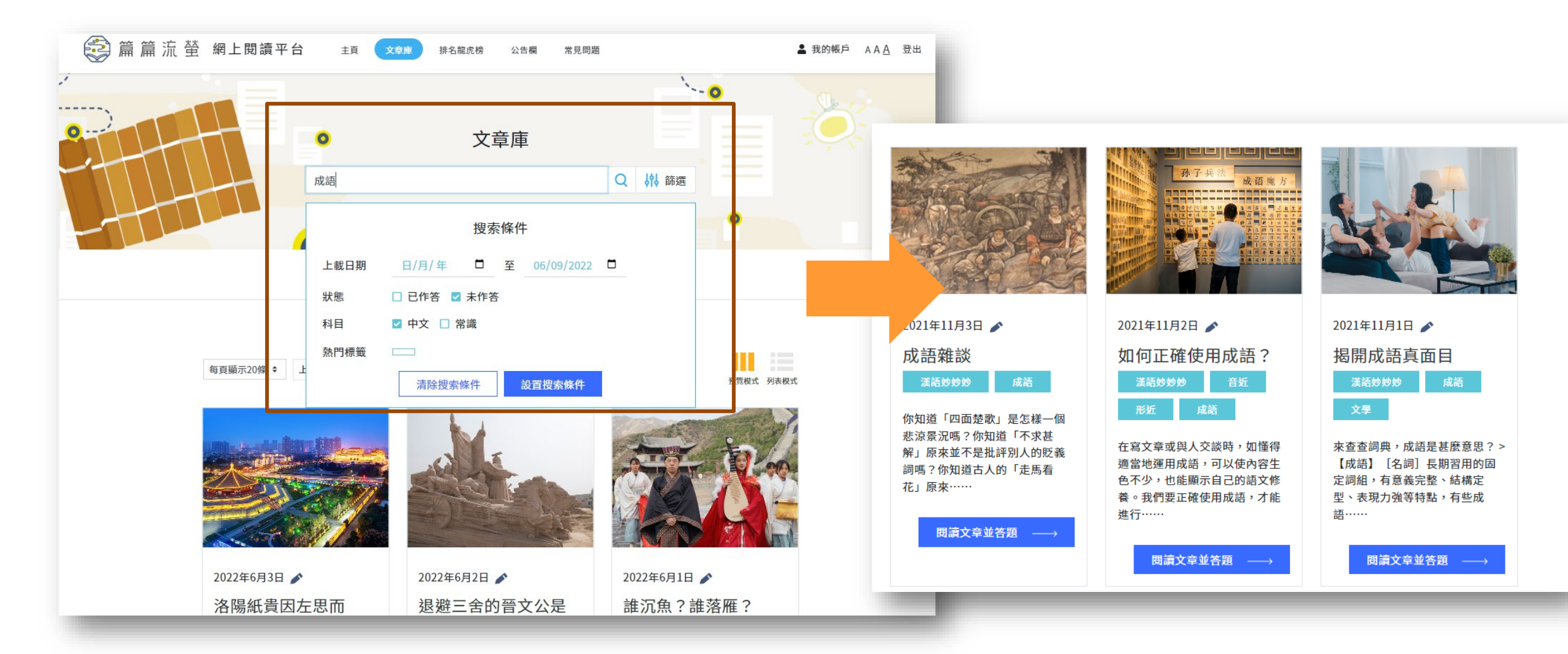

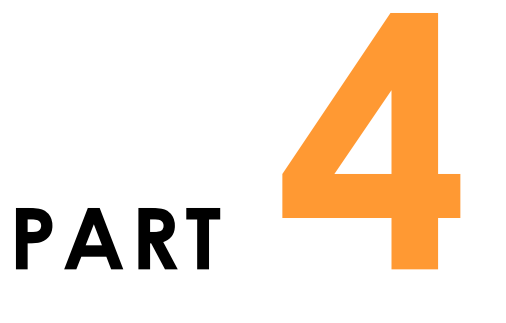

# 排名龍虎榜

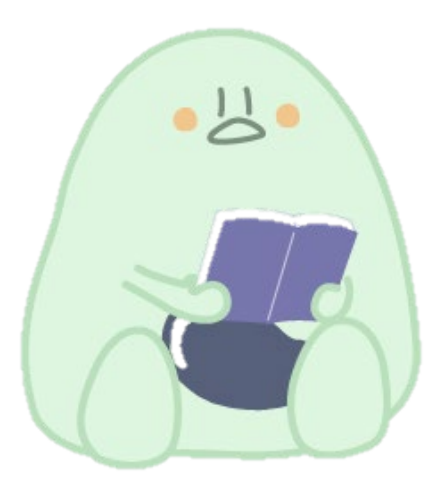

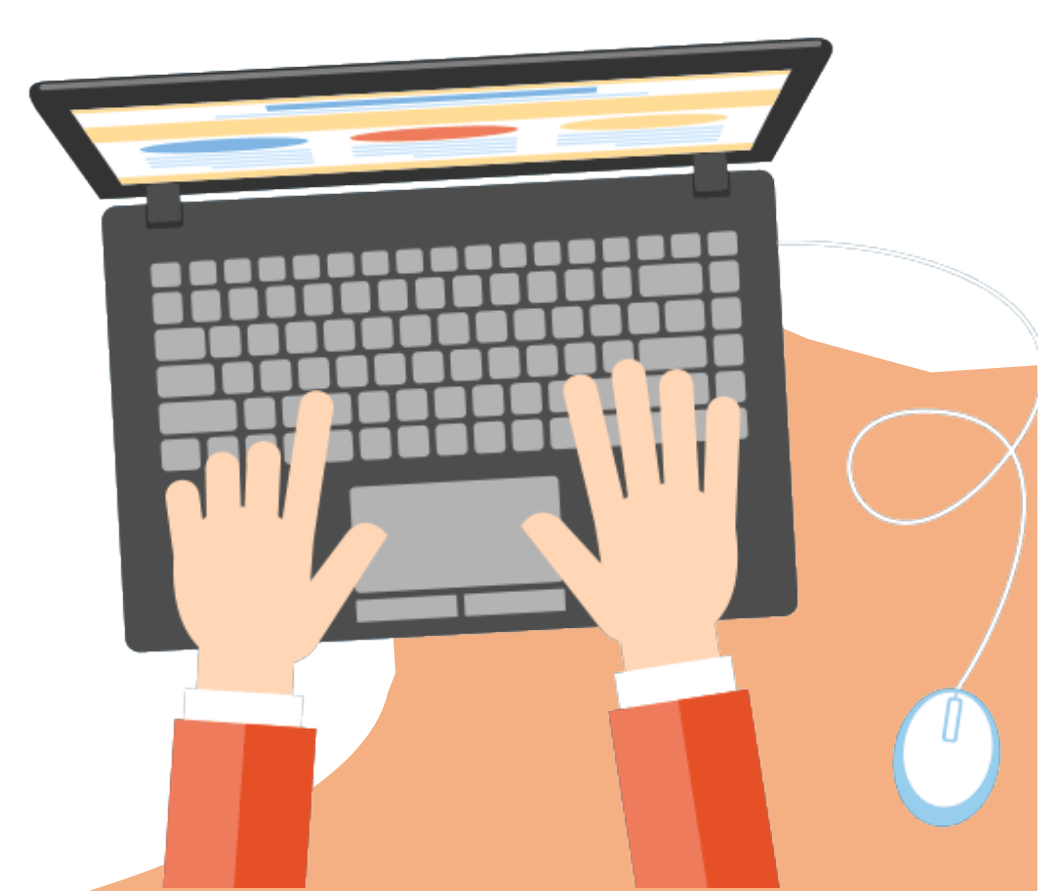

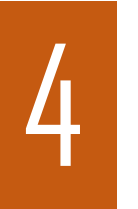

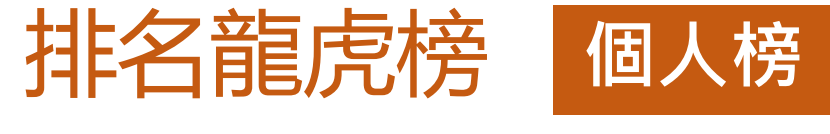

「排名龍虎榜」設有「個人榜」,平台會在此處查看自己在班級、全校、全港的排名。而班級、全校的龍虎榜只會顯示首三十名學生的排名,全港的龍虎榜只會顯示首十名學生的排名。

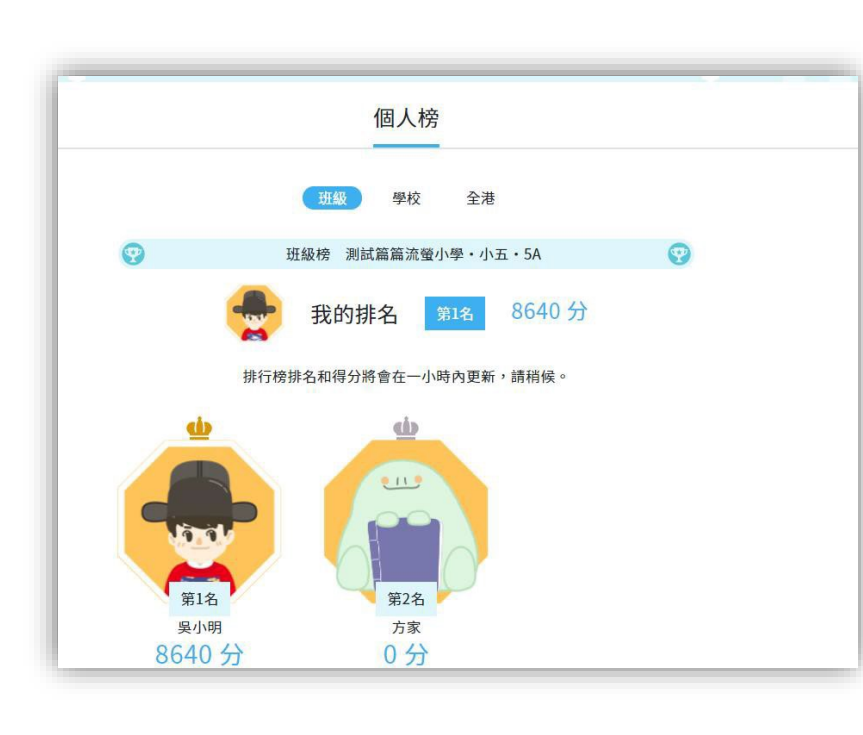

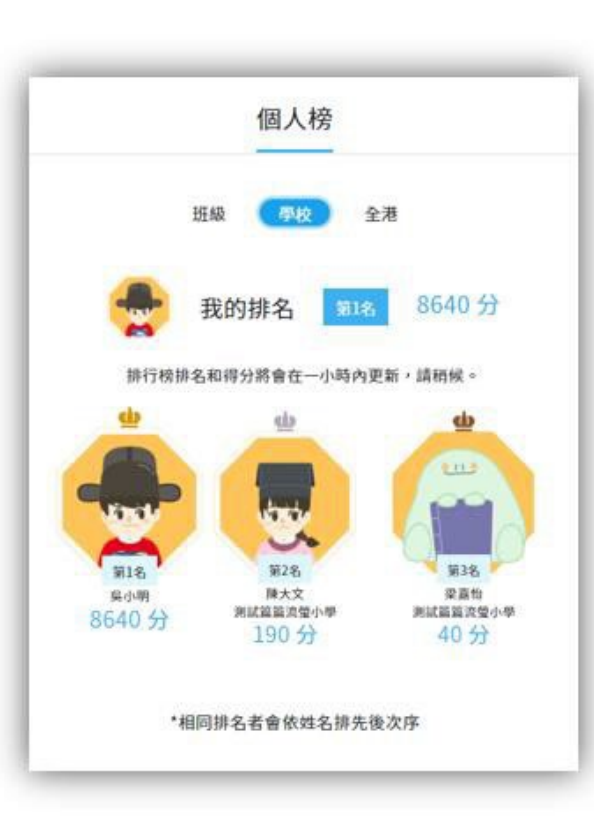

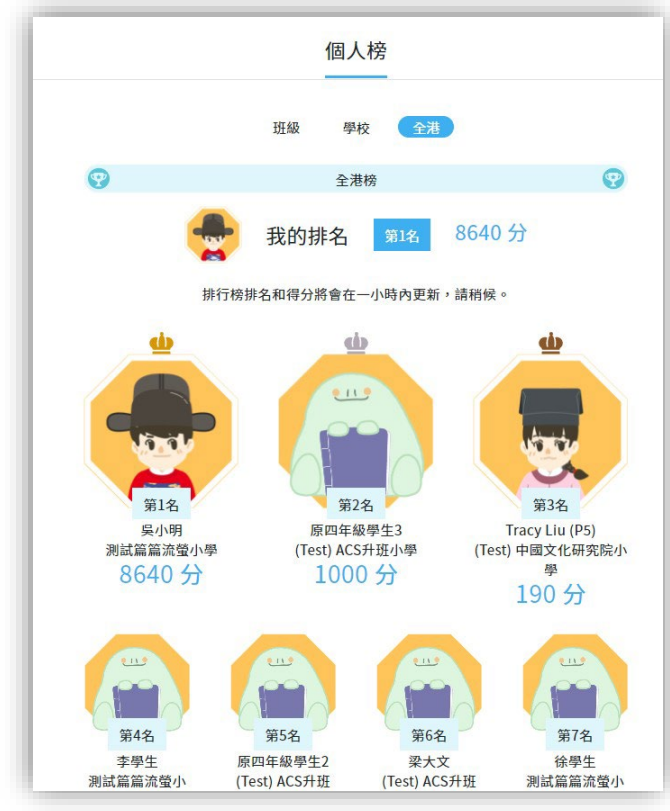

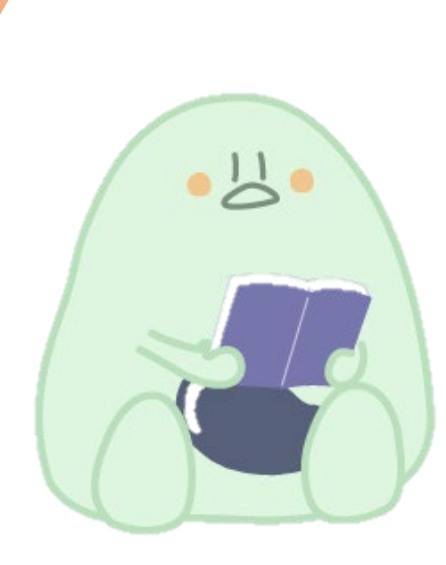

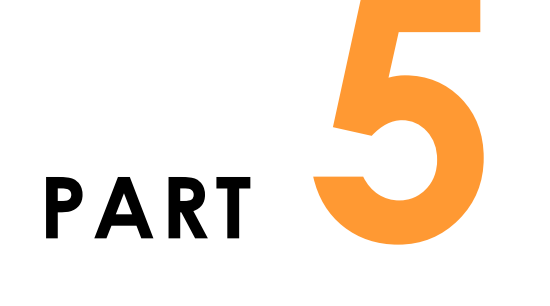

# 常見問題

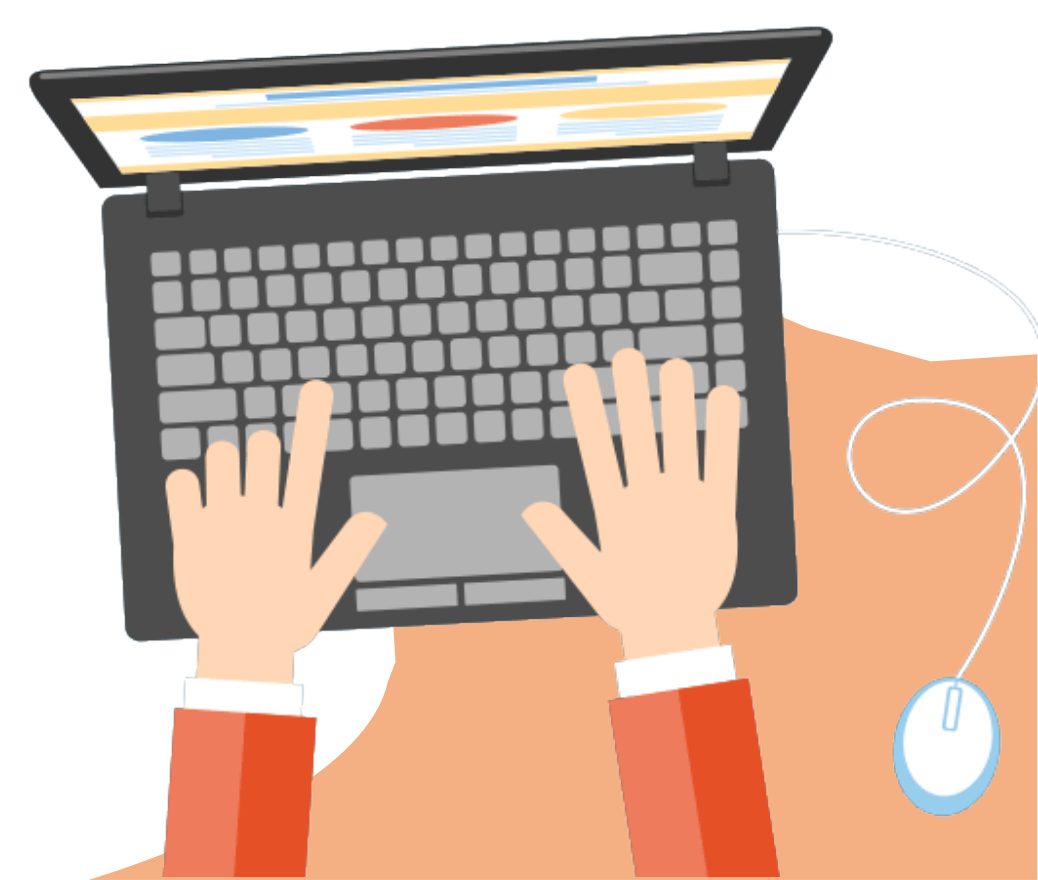

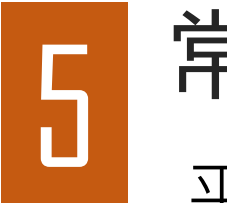

## 常見問題

#### 平台設有「常見問題」欄目,解答用戶在使用平台時遇到的疑問或難題。 如學生在使用平台時出現困難,若在「常見問題」欄目中得不到解答,可 以諮詢學校老師。

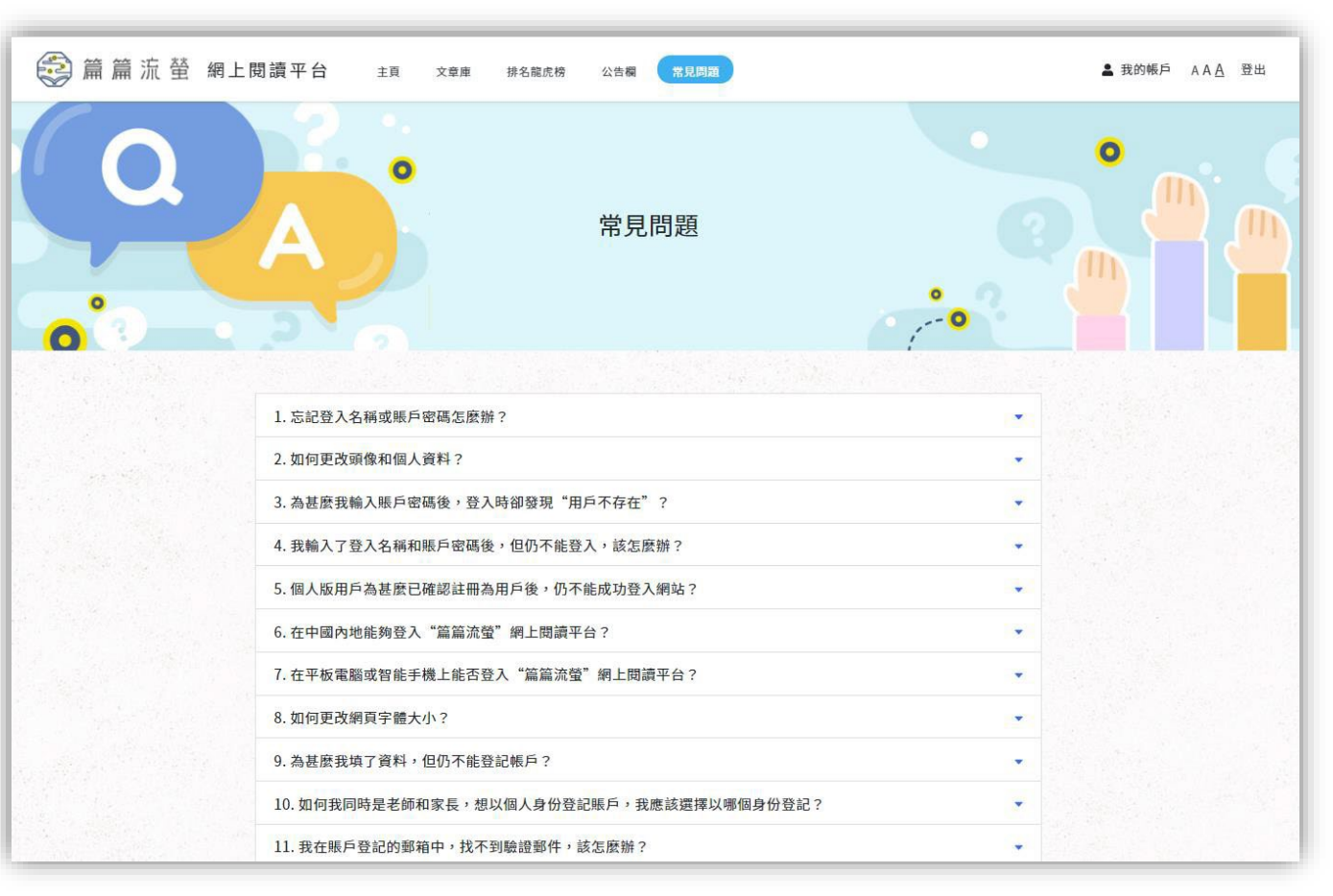

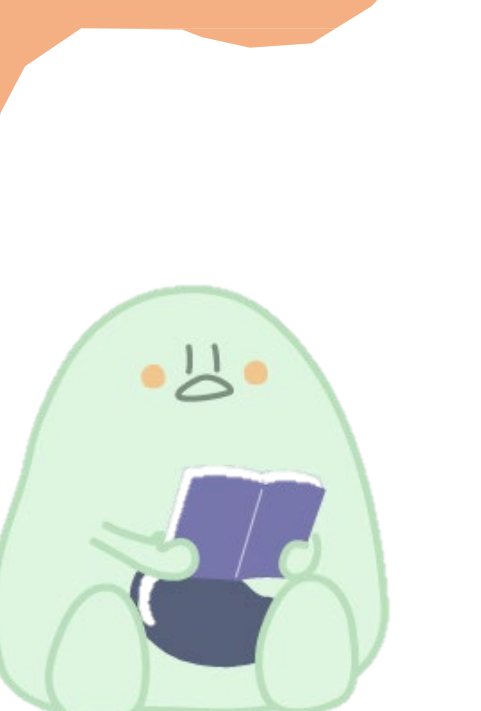

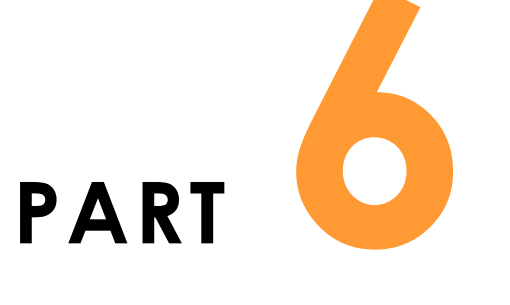

# 我的帳戶

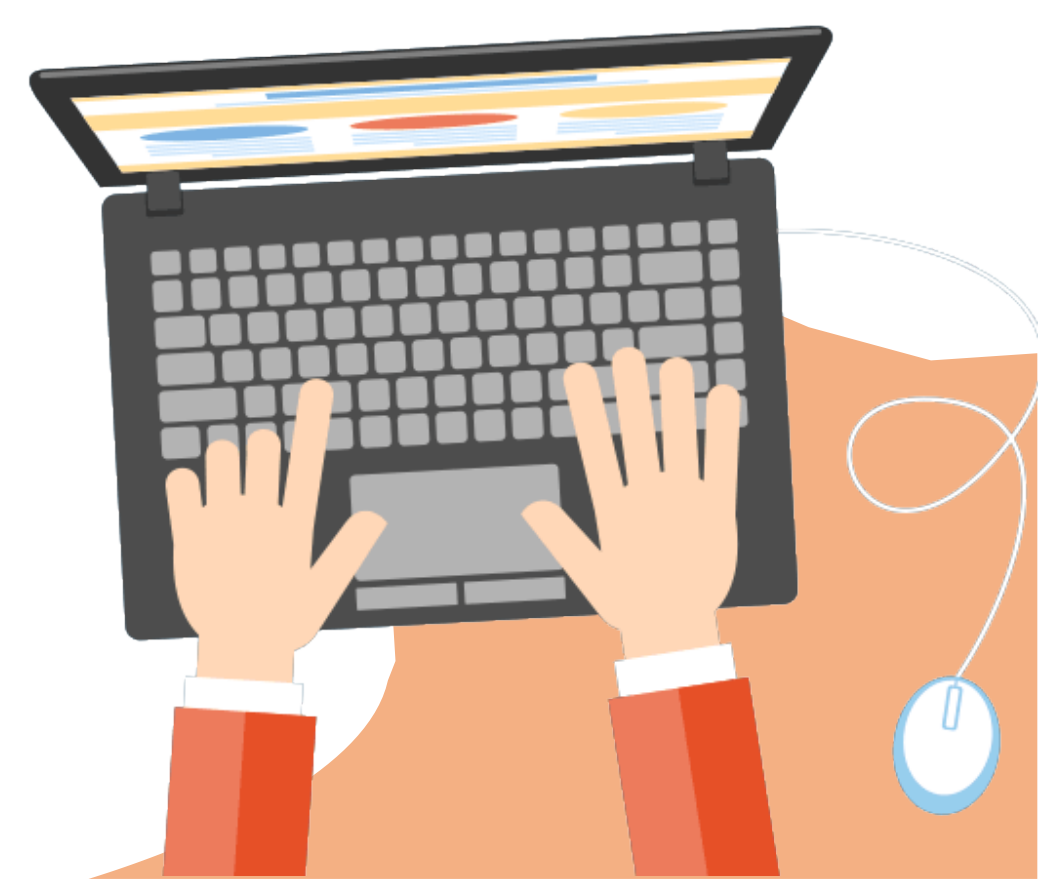

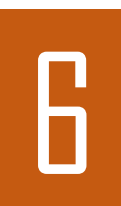

## 我的帳戶

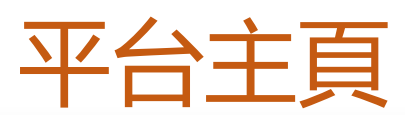

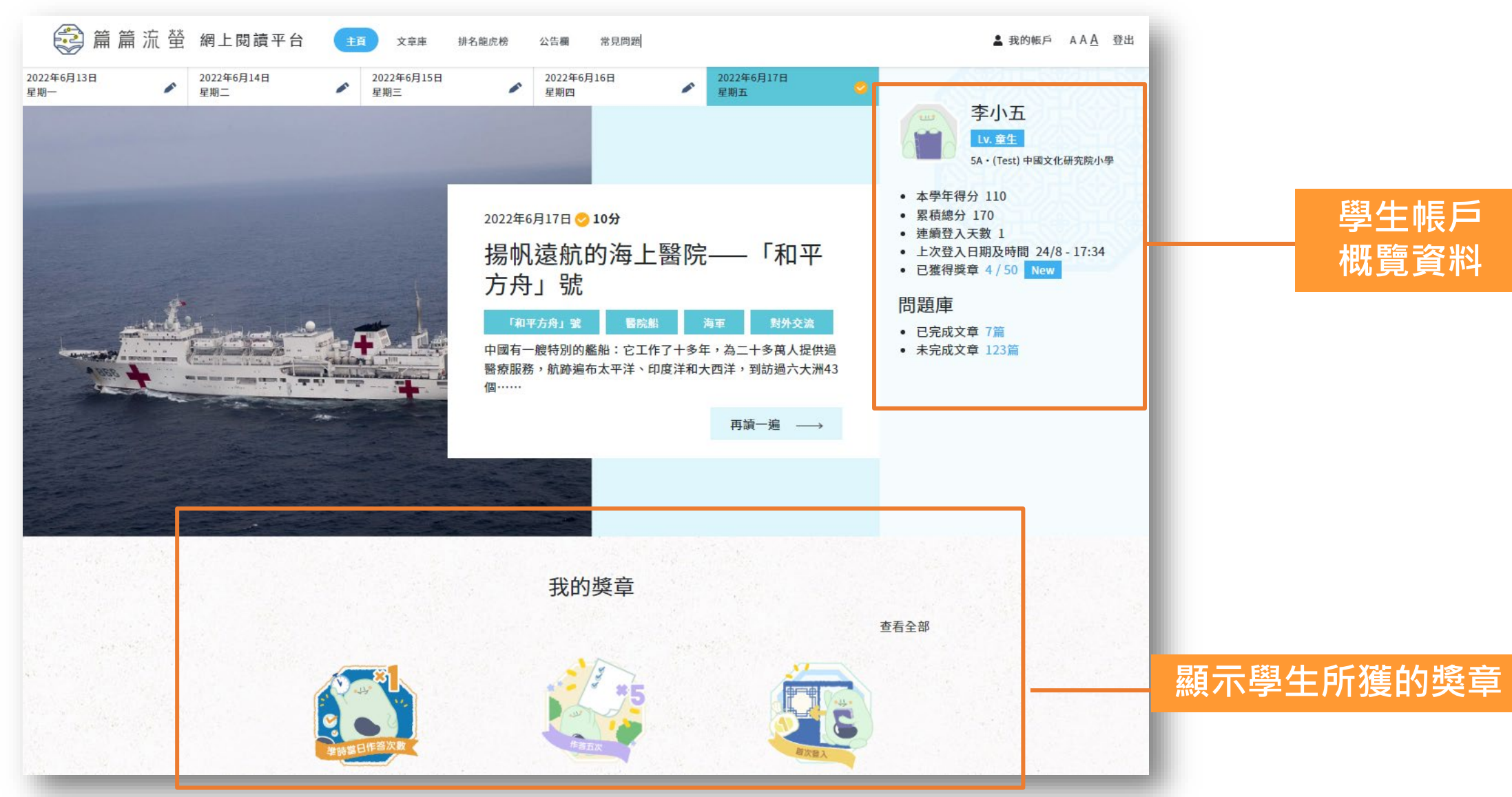

學生帳戶 概覽資料

### 按「我的帳戶」,可看到個人的帳戶詳細資料。

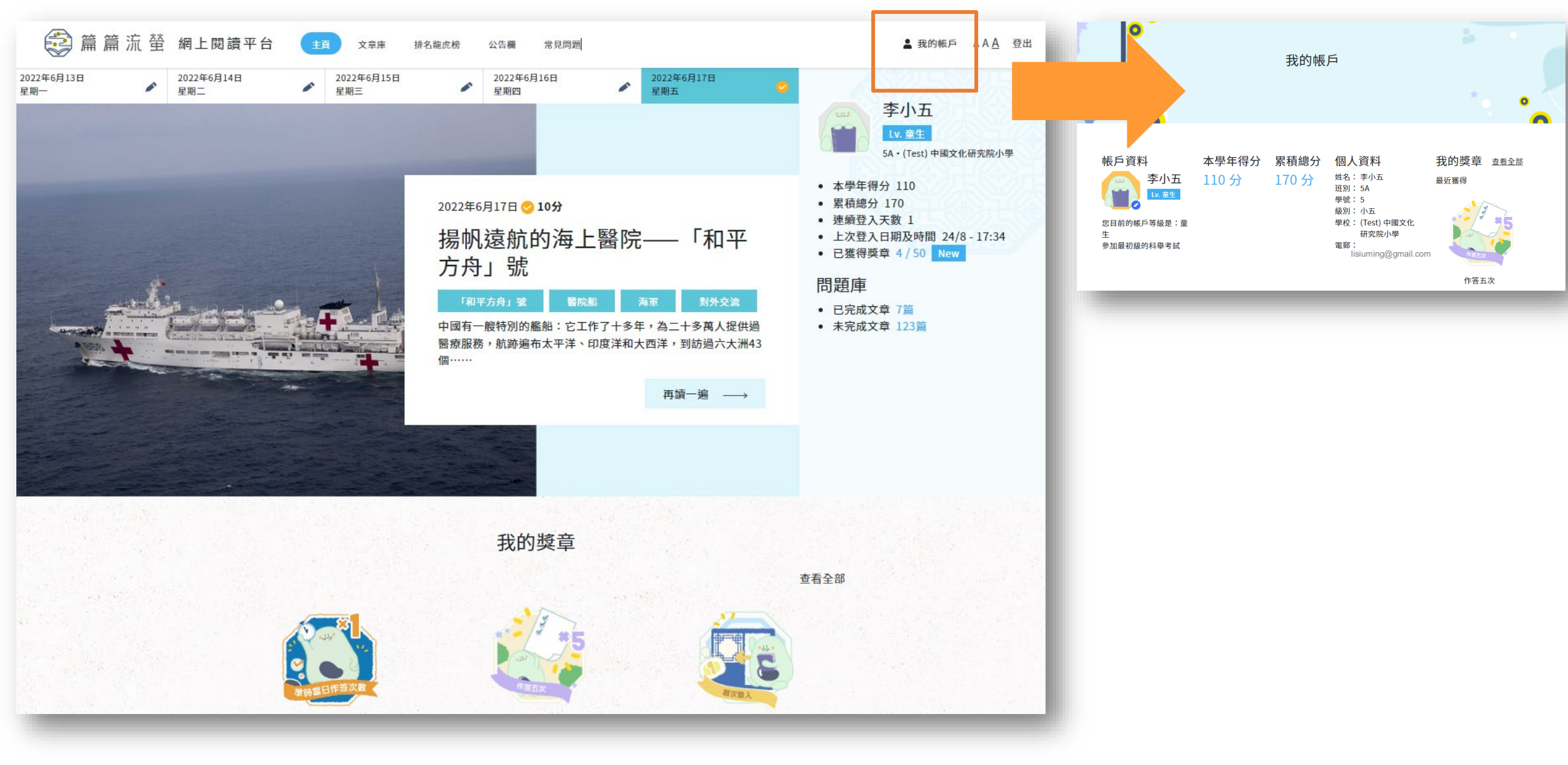

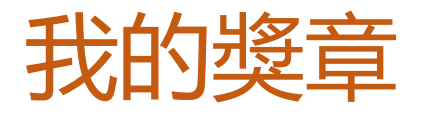

#### 點擊「查看全部」,便會顯示平台上所有獎章的數目。 學生尚未獲取的獎章以灰色顯示,已獲得的獎章以彩色顯示。

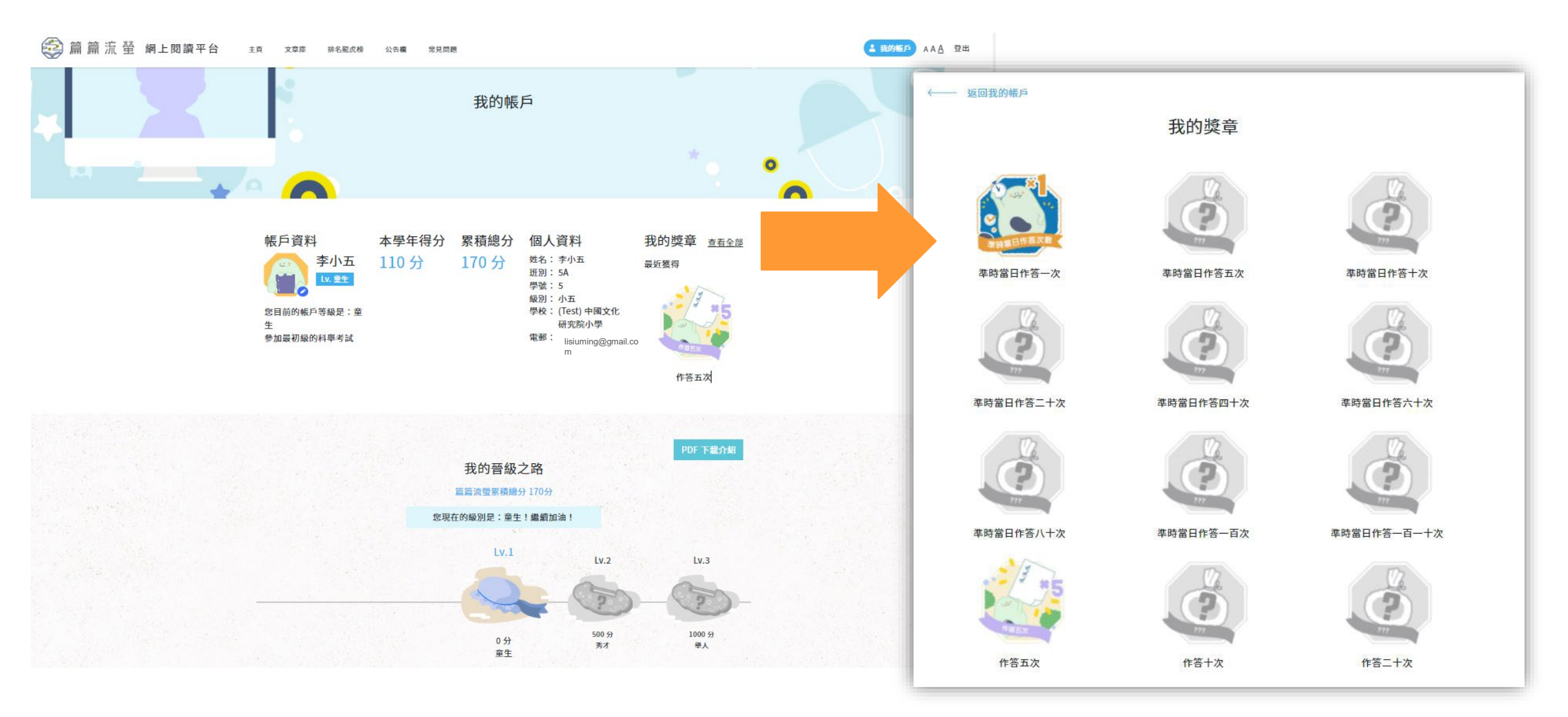

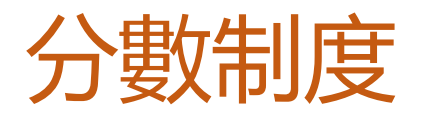

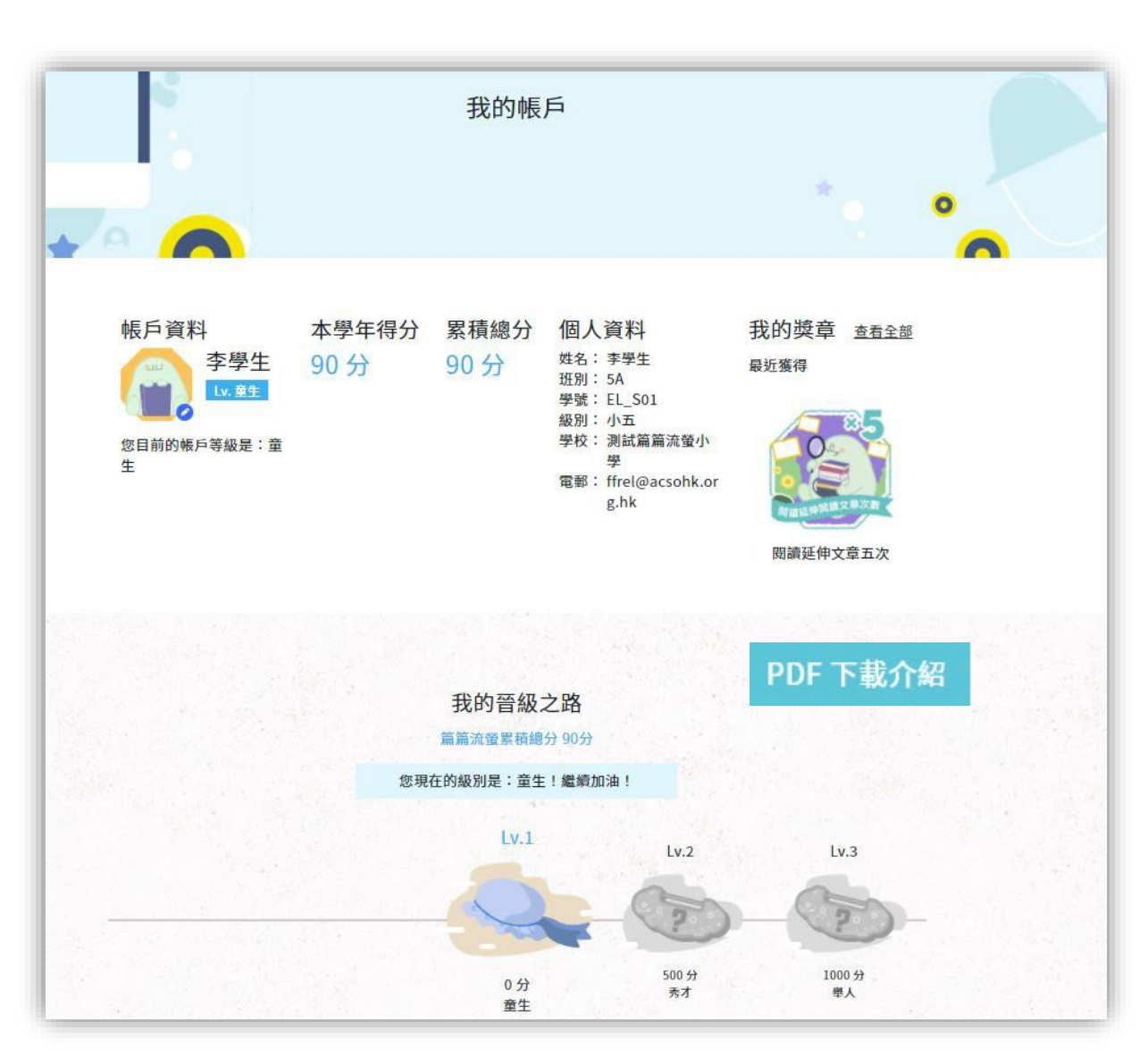

## 本平台設有分數制度:

- 學生每完成作答一篇文章,便會
   得到一定的分數:
  - ➤ 一篇文章附有5條選擇題,每 題10分;
     > 若閱讀文章附設的「延伸閱讀」 文章,可額外加10分;
     > 即每篇文章最高分為60分(連 同「延伸閱讀的額外得分)。
- 如學生未能即日閱讀文章和答題, 平台不設扣分,學生可隨時補做文 章練習。

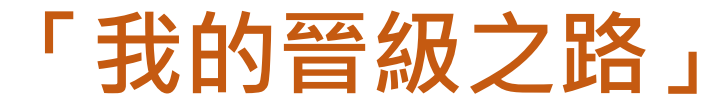

# 閱讀計劃設有晉級之路。學生只要獲得一定分數後,便可以漸次升級,從「童生」最後升級至「親王」。

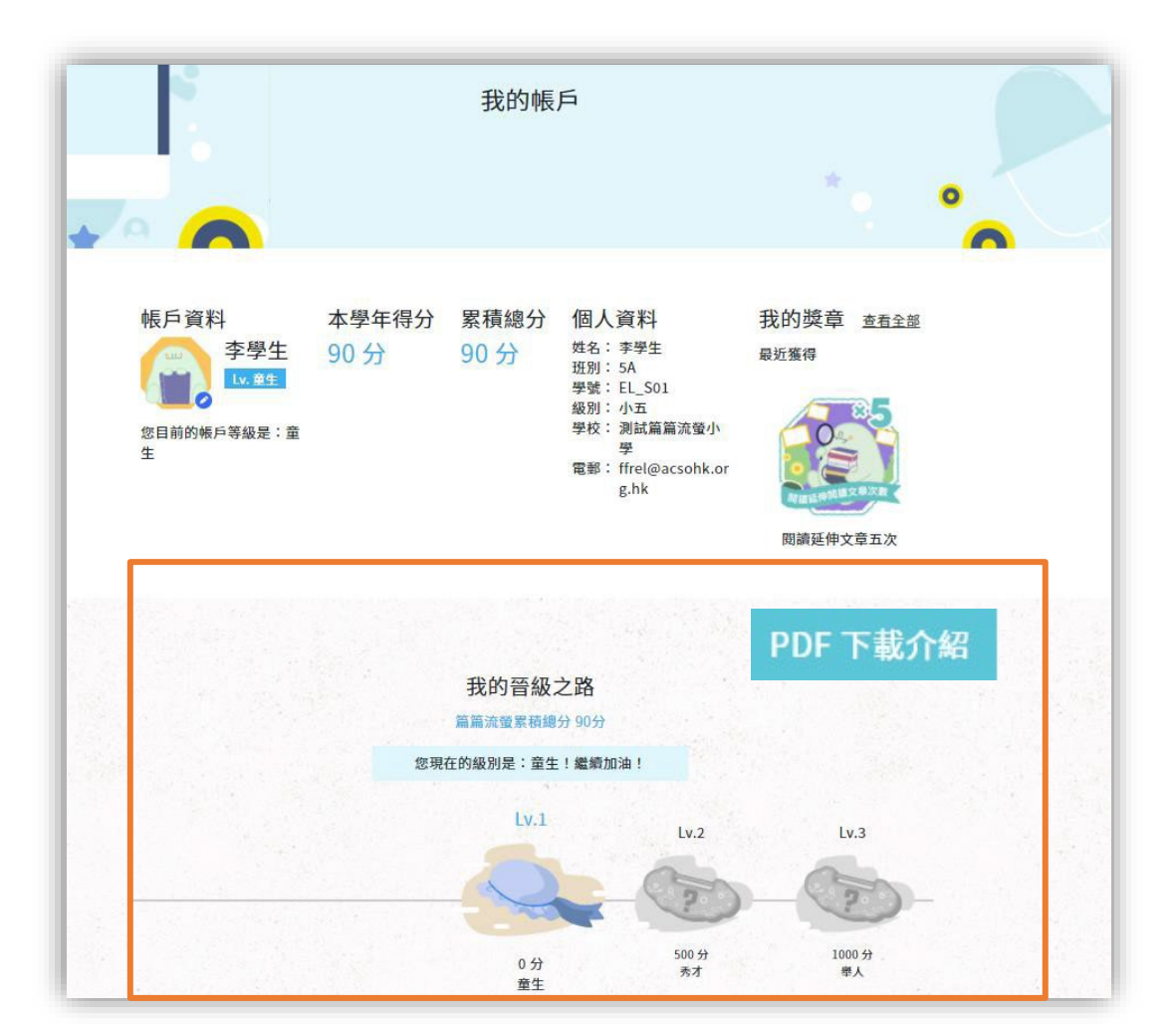

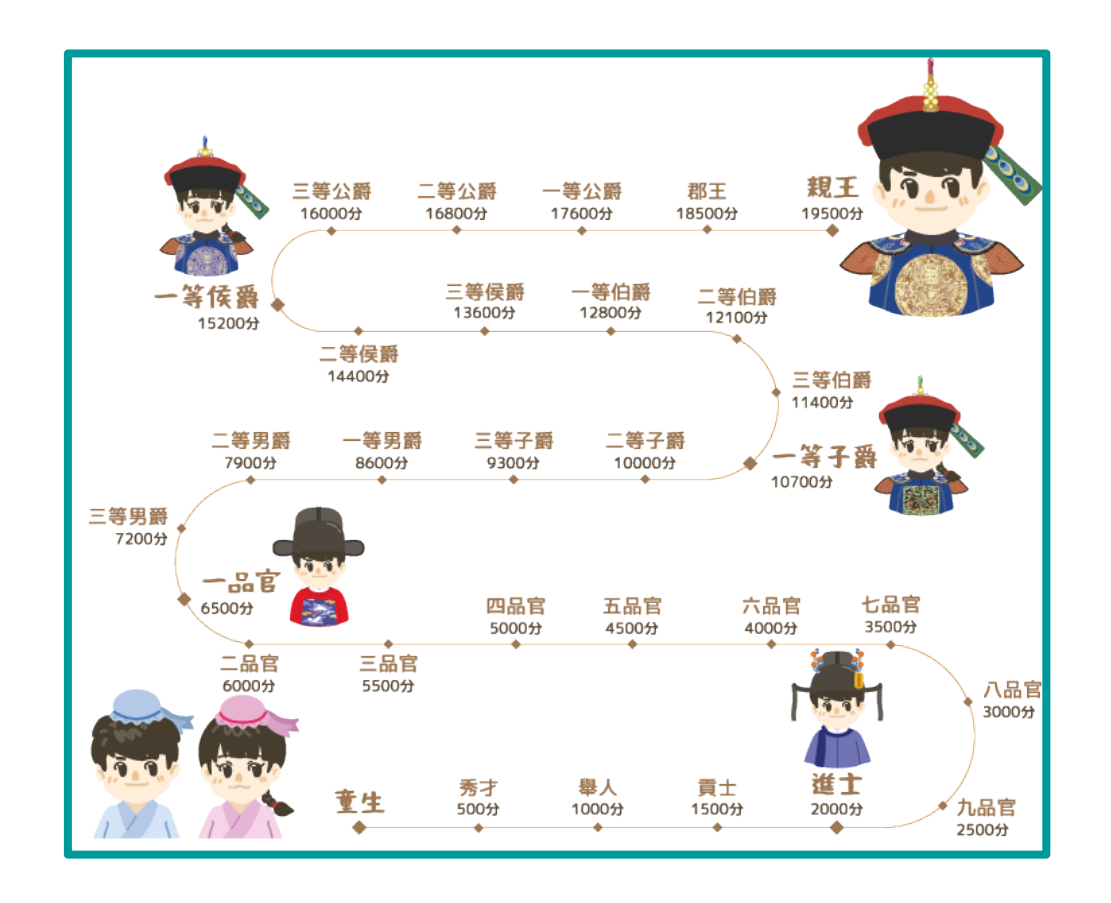

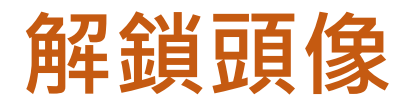

#### 每次晉級後,你還可以解鎖更多頭像,頭像設有男生和女生可選。

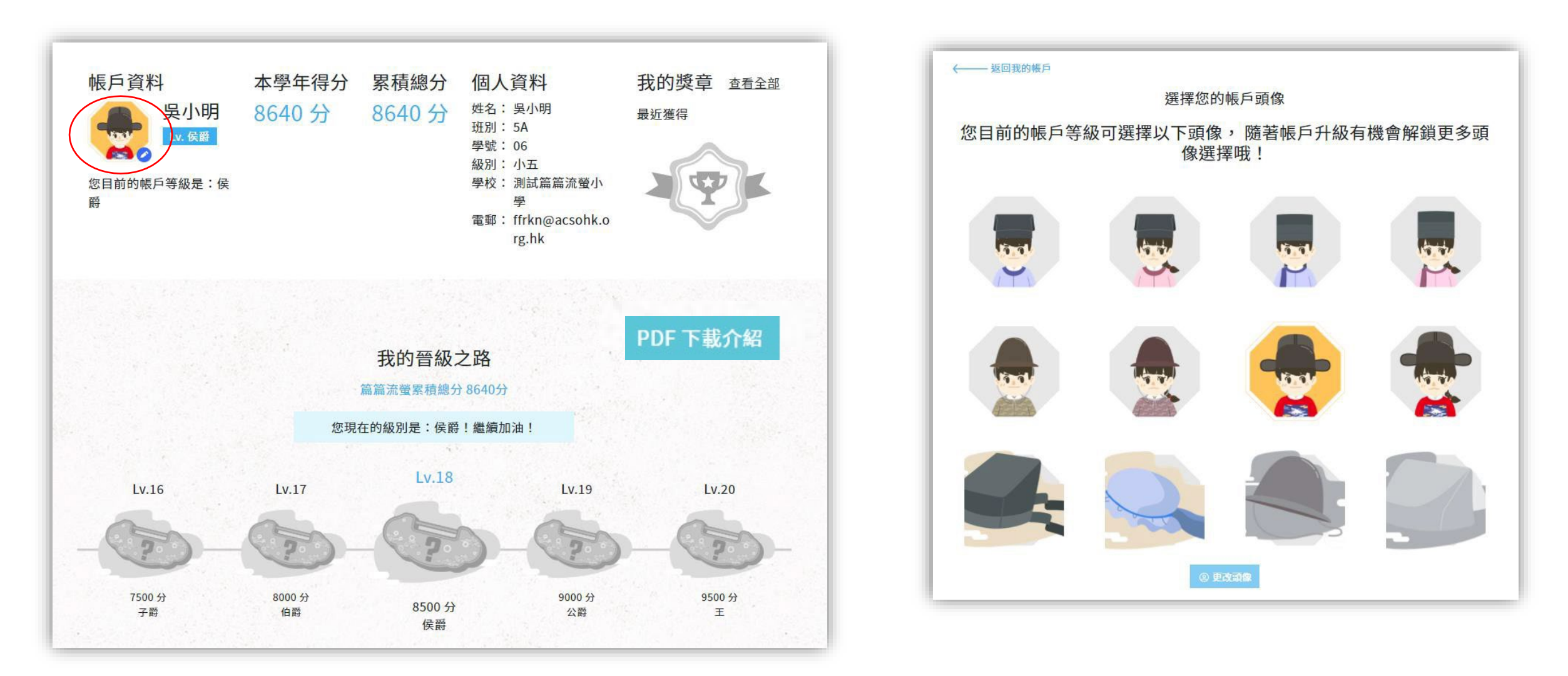

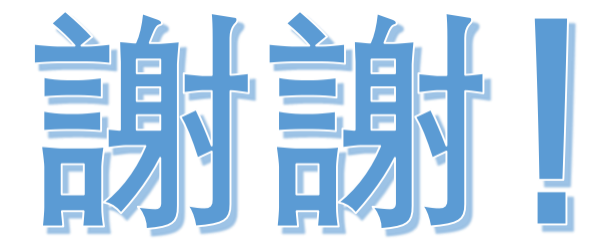

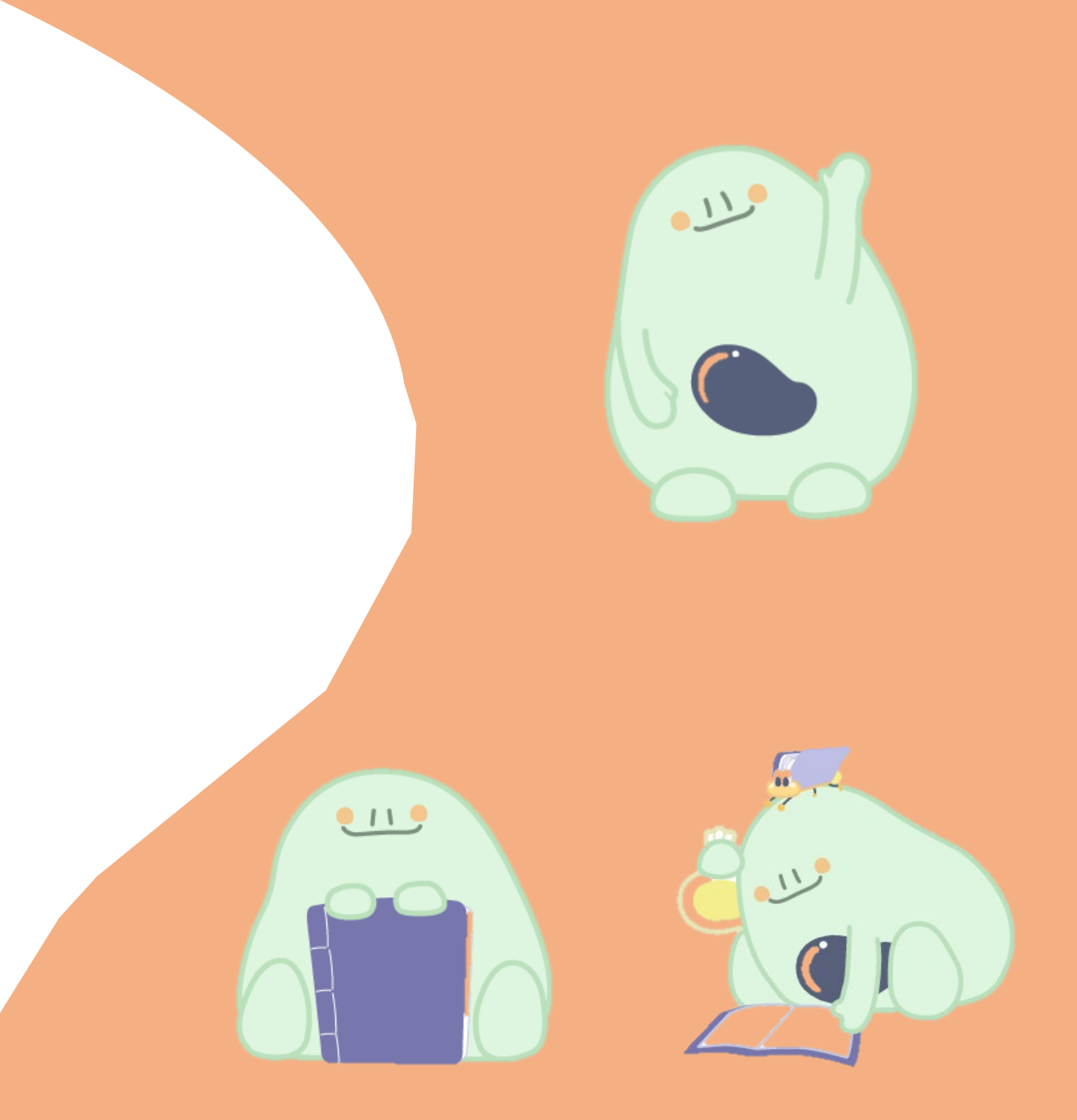